# Intercept X Advanced for Server

# with XDR

# 評価導入手順書

本ドキュメントに関する注意事項 このドキュメントは、弊社サービスで使用する一般的な設定を、簡単なステップで構築す るための補助資料であり、導入に際して必要な全てのトピックについて網羅・解説するこ とを意図したものではありません。個々のトピックについての詳細は、弊社 Web に公開さ れております製品マニュアル及びナレッジベース記事をご確認頂くようお願いします。 サービスの仕様は予告なく変更されるため、本ドキュメントに記載した内容と異なる場合 がございます。 弊社テクニカルサポートでは、本ドキュメントに関するサポートはいたしません。本ドキ

ュメントに関するご質問は、ご購入前の技術的なお問い合わせ先までご連絡頂くか、該当

| (必要に応じて追記すること – 削除不可) |        |            |                                              |  |
|-----------------------|--------|------------|----------------------------------------------|--|
| Version               | Name   | Date       | Comments                                     |  |
| 1.0                   | Sophos | 2018/03/08 | Central Server Protection 初版                 |  |
| 2.0                   | Sophos | 2022/04/01 | Intercept X Advanced for Server with XDR に更新 |  |
| 3.0                   | Sophos | 2022/04/19 | 多要素認証の PIN を4桁に更新                            |  |
| 4.0                   | Sophos | 2022/07/19 | 一部リンク切れを修正                                   |  |
| 5.0                   | Sophos | 2023/06/30 | 画像差替えおよび一部文言を修正                              |  |
|                       |        |            |                                              |  |
|                       |        |            |                                              |  |
|                       |        |            |                                              |  |

#### 文書更新履歴

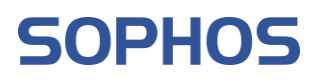

## 目次

| はじょ | めに                                           | 5  |
|-----|----------------------------------------------|----|
| 1   | システム要件                                       | 7  |
| 2.  | .1. Intercept X Advanced for Server with XDR | 7  |
| 2.2 | .2. Sophos Central Admin へ接続するツール            | 9  |
| 2.3 | .3. 通信要件                                     | 9  |
| 2   | Sophos Central の無償評価登録                       | 10 |
| 3   | Sophos Central Admin へのログイン                  | 14 |
| 4   | エージェントのインストール                                |    |
| 4.  | .1 Sophos Central Admin からダウンロード             |    |
| 4.2 | .2 ダウンロードリンクでのダウンロード                         | 20 |
| 4.3 | .3 Windows Server へのインストール                   | 22 |
| 4.4 | .4 Linux Server へのインストール                     | 26 |
| 5   | サーバーグループの登録                                  | 29 |
| 6   | ポリシー                                         |    |
| 6.  | .1 脅威対策ポリシー                                  |    |
| 6.2 | .2 周辺機器コントロールポリシー                            |    |
| 6.3 | .3 アプリケーションコントロールポリシー                        |    |
| 6.4 | .4 Web コントロールポリシー                            |    |
| 6.  | .5 データ流出防止ポリシー                               |    |
| 6.0 | .6 アップデートの管理ポリシー                             | 35 |
| 6.  | .7 Windows ファイアウォールポリシー                      | 35 |
| 6.8 | .8 ファイル整合性の監視ポリシー                            | 35 |
| 7   | サーバーロックダウン                                   |    |
| 7.  | .1 サーバーロックダウンの事前準備                           |    |
| 7.2 | .2 ロックダウンポリシー                                |    |
| 7.3 | .3 サーバーロックダウンのインストール                         | 42 |
| 8   | タンパープロテクション                                  | 45 |
| 8.  | .1 タンパープロテクション:グローバル設定                       | 45 |
| 8.2 | .2 タンパープロテクション:サーバー設定                        | 46 |
| 9   | Sophos Central の管理                           | 49 |
| 9.1 | .1 ダッシュボード                                   |    |
| 9.2 | .2 ログとレポート                                   | 52 |
| 9.3 | .3 メール通知                                     | 53 |
| 10  | インシデントによる Intercept X Advanced with XDR の利用  | 55 |

# SOPHOS

| 10.1  | 脅威解析センター                                  |    |
|-------|-------------------------------------------|----|
| 11 補足 | 情報                                        |    |
| 11.1  | 検出機能をテストする方法                              | 57 |
| 11.2  | エージェントのアンインストール (Windows Server)          | 59 |
| 11.3  | エージェントのアンインストール (Sophos Linux Protection) | 63 |

## はじめに

このたびは Intercept X Advanced for Server with XDR をご評価いただきまして誠にありがとうございます。 本ドキュメントは以下の目的と対象を想定し、内容を作成しております。

目的: Intercept X Advanced for Server with XDR と管理サービス Sophos Central Admin の基本的な動作、設定、および運用を理解する

#### 対象:運用開始前に設定方法を確認されたい方、およびソフォス製品を学習されたい方

以下は本手順書で想定している構成イメージです。評価導入を想定したインストール方法を記載いたします。

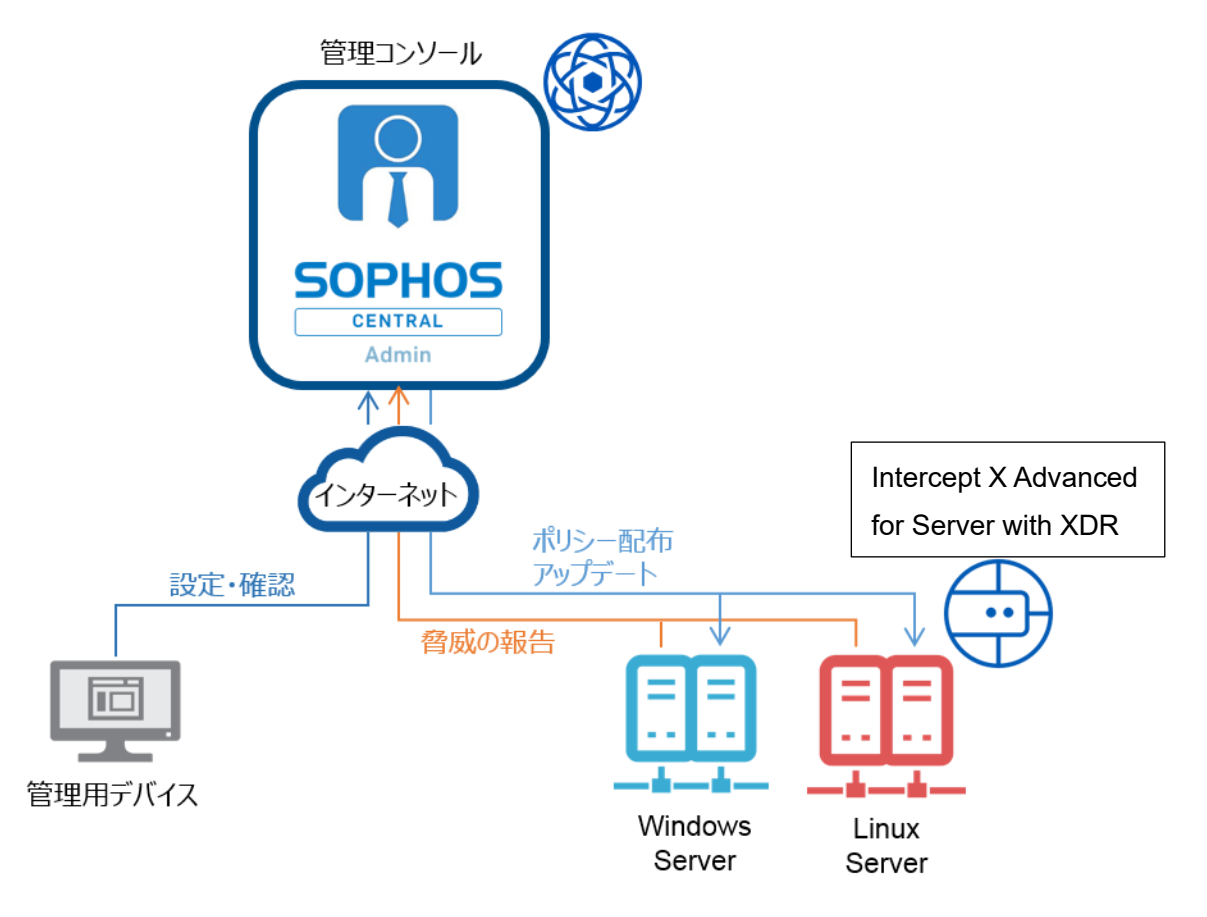

Intercept X Advanced for Server with XDR と Sophos Central Admin のご使用にあたり、あらかじめ 下記 2 点をご案内いたします。

(1) Sophos Central 管理コンソールにおけるライセンスカウントについて Sophos Central では、インストール方法等によって、ライセンスの使用状況が実際のサーバ数よりも一時 的に多く表示される場合がありますが利用上の問題はありません。 (2) Sophos Central 管理コンソールのデザインについて
 Sophos Central は、ユーザービリティ向上のために、予告せず画面デザインを変更することがあります。その
 場合は、変更された画面に従って操作をお願いします。

## 1 **システム要件**

本章では、Intercept X Advanced for Server with XDR の導入に必要なシステム要件を説明します。

#### 2.1. Intercept X Advanced for Server with XDR

- Windows Server
  - ◆ 対応プラットフォーム
  - Windows Server 2016
  - Windows Server 2019
  - Windows Server 2022
  - ※Windows Server 2008 R2、Windows Server SBS 2011、Windows Server 2012、2012 R2 は、End of Life のため延長サポートが必要になります。
  - ◆ システム要件
  - ・ 必要メモリ
     8GB 以上
  - ・ 空きディスク容量 10GB 以上
  - ・ 必要コア数 2コア以上

※最新のシステム要件は以下のリンクを参照してください。

https://support.sophos.com/support/s/article/KB-000034920?language=ja

※対応エディションの詳細につきましては、以下のリンクのエクセルシートを参照してください。

https://support.sophos.com/support/s/article/KB-000034074?language=ja

※対応 OS のサポート終了日は以下のリンクを参照してください。

https://support.sophos.com/support/s/article/KB-000034756?language=ja#Windows

- Linux Server
  - ◆ 対応プラットフォーム
  - Amazon Linux 2
  - Amazon Linux 2022
  - · CentOS 7
  - CentOS Minimal
  - · CentOS Stream
  - Debian 10
  - Debian 11

- Miracle Linux 8
- · Oracle 7
- · Oracle8
- · RHEL 7
- · RHEL 8
- · RHEL 9
- SUSE Linux Enterprise Server 12
- SUSE Linux Enterprise Server 15
- · Ubuntu 18.04 (LTS)
- · Ubuntu 20.04 (LTS)
- · Ubuntu 22.04 (LTS)
- Ubuntu Minimal

※テスト済みプラットフォームバージョンの最新の2つのマイナーリリースのみが完全にサポートされます。

- ◆ システム要件
- ・ 必要メモリ 2GB 以上
- ・ 空きディスク容量 2.5GB 以上
- ・ システムの種類 x64
- ・ systemd がサポートされ、実行されている
- ・ glibc 2.17 以降をサポートするカーネル
- ・ Bash がインストール済み
- ・ pidof および setcap システムコマンドが存在する必要があります※1
- ※1 Sophos Protection for Linux: SUSE Linux Enterprise Servers にインストールする場合の 追加の前提条件を参照してください。

※最新の対応プラットフォーム、システム要件は以下のリンクを参照してください。 https://docs.sophos.com/releasenotes/output/ja-jp/esg/linux\_protection\_rn.html

#### 2.2. Sophos Central Admin へ接続するツール

- ブラウザ
  - Microsoft Edge
  - Google Chrome
  - Mozilla Firefox
  - ・ Apple Safari (Mac のみ)

※最新の情報につきましては、以下のソフォス Web サイトを参照してください。 https://docs.sophos.com/central/customer/help/jajp/ManageYourAccount/SupportedBrowsers/index.html

#### 2.3. 通信要件

- インストール、ポリシー配布、イベント通知、アップデート時等の通信
  - ・ 通信方向
    - サーバー → インターネット
  - ・ 接続先ドメイン

- 最新の情報につきましては、以下のソフォス Web サイトを参照してください。 https://docs.sophos.com/central/customer/help/jajp/PeopleAndDevices/ProtectDevices/DomainsPorts/index.html

- ・ポート
  - TCP 80 (HTTP)
  - TCP 443 (HTTPS)
- マルウェア検知機能等での通信

Live Protection など、利用する機能によってサーバーから Sophos Labs に通信が発生します。通信の詳細につきましては、以下のソフォス Web サイトを参照してください。 https://support.sophos.com/support/s/article/KB-000034570?language=ja

## 2 Sophos Central の無償評価登録

本章では、Sophos Central および Intercept X の評価に必要となる無償評価ライセンスの登録手順を説明します。

ソフォスのホームページよりユーザー情報をご登録いただき、Sophos Central Admin へのログイン ID を作成す る手順となります。 今まで Sophos Central へ登録したことのない、 受信を確認できるメールアドレスを一つご用意 ください。

1. ブラウザにて <u>https://www.sophos.com/ja-jp/products/server-security/free-trial</u> にアクセスします。

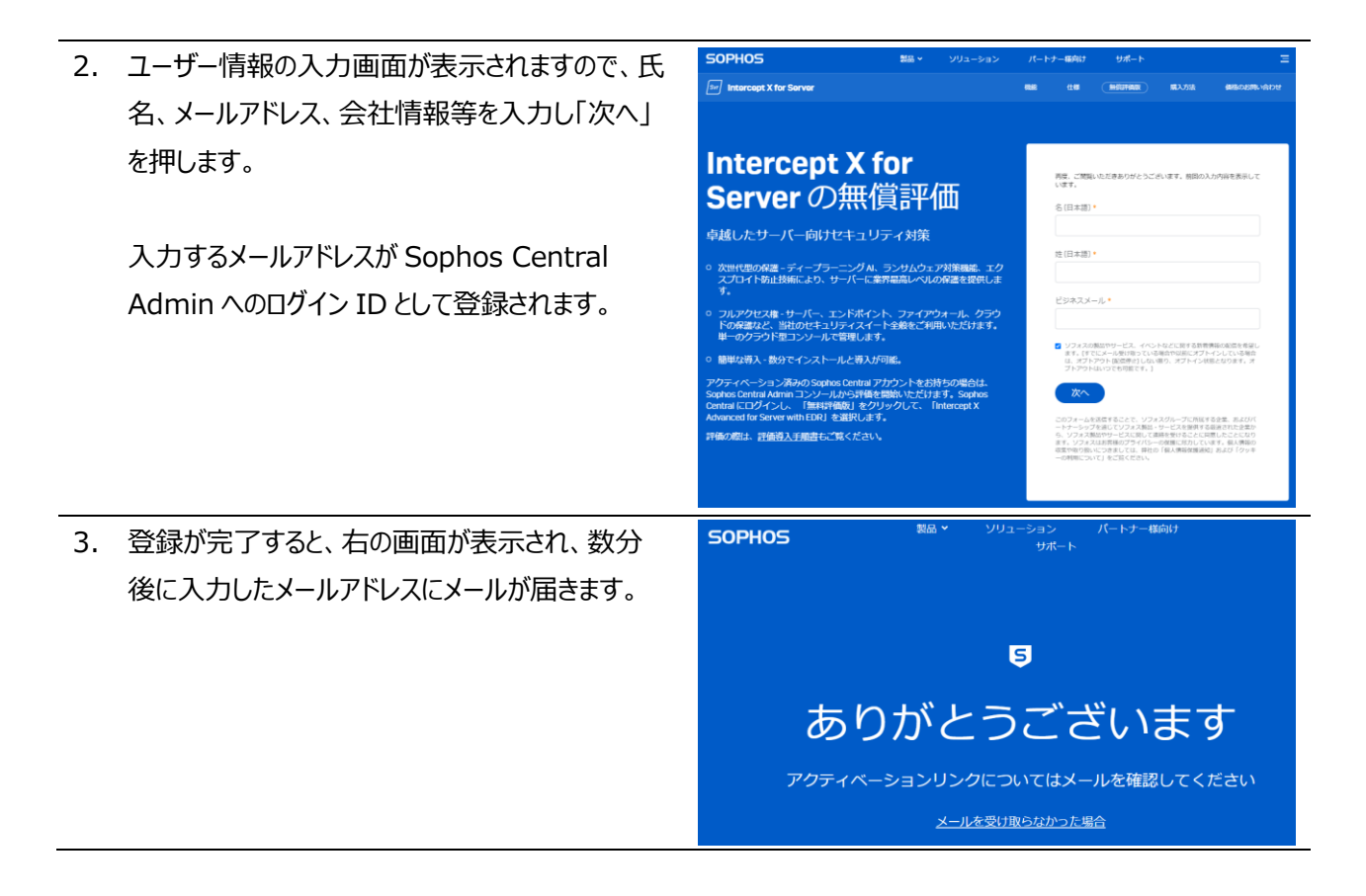

4. メールアカウントに右のようなメールが届きます。 化)のご案内 受信トレイ× 差出人: do-notdo-not-reply@central.sophos.com To自分。 reply@central.sophos.com このメールは Sophos Central より配信されています。このメールには返信しないようお願いいたします。 件名: Sophos Central: アカウントのアクティベ SOPHOS ーション (有効化) のご案内 「パスワードの作成」ボタンを押します。

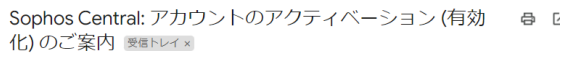

SOPHOS

16:30 (2 分前) 👌 🕤 🚦

#### Sophos Central 評価版のご利用の進備が整いました -------パスワードを作成したうえで、設定を行い、保護を開始してください。 役に立つ情報 フーザータ・ 製品ログイン: central.sophos.com サポート: お問い合わせはこちら 個人情報保護方針 © 2.023 Sophos Limited 日本語・ アカウントのアクティベーション バスワードの条件は以下のとおりです。 スワードの作成・ ◎ 8文字以上を含む \*スワードの確認入力\* ○小文字を含む 大文字を含む ◎ 数字または記号を含む CENTRAL ADMIN ボータル・ NTRALAUTER アイルランド Central Admin ボータルの場所は、い たんアカウントを作成すると変更する マーキニャレ、Cloud Optix データ とができません。 Cloud Optix デ-常に米国に保管されます。 SOPHOS Admin ソフォスのエンドユーザー利用規約を読み、理解したうえで、これに同意し、それ により法的拘束力を持つ義務が生じることも理解しました。 □ (リンフォスが、Sophos Group 個人情報保護通知に従って個人情報を処理し、回道 択したデータセンターのリーションは、Central Admin ポータルのホスティンクの場 所のみとして運用され、ソフォスと共有したデータは、他の場所で改建される場合 もあう、回してental Admin ポータルのデータセンターのリーションは、一度設定す ると変更できないことを確認します。

5. ブラウザが起動され、アカウントのアクティベーション 画面が表示されます。右上のプルダウン部分で言 語が設定できますので日本語に変更します。 ここで、Sophos Central Admin ヘログインする ためのパスワードと Central Admin ポータルのリ ージョンを設定します。 ※データセンターの選択にて日本を選択した場 合、一部のソフォス製品の管理ができない旨の内 容と承認ボタンが表示されます。特に、モバイル製

品やワイヤレス、ZTNA およびスイッチは日本デー タセンターが未対応ですので、これらの製品を管理 する場合はアメリカ、ドイツ、アイルランドから選択く ださい

パスワードを入力、Central Admin ポータルのリ ージョン選択し、規約へ同意いただける場合、規 約への同意を示すチェックボックスにチェックを付け、 「アカウントのアクティベーション」をクリックします。

6. アクティベーションが完了すると、Sophos Central Admin へ自動的にログインします。

サンプル送信を有効化します、ソフォス製品の中には、ゼキュリティを強化する目的で、サンプルブルイルをソフォスに発信できるものもあります、サンプル送信の 有効化を推奨しますが、チェックボックスの選択を解除して無効にすることもでき ます。詳細(新編)。 アカウントのアクティベーション

Copyright© 2023 Sophos K.K.

7. Sophos Central Admin のダッシュボードが表示されます。

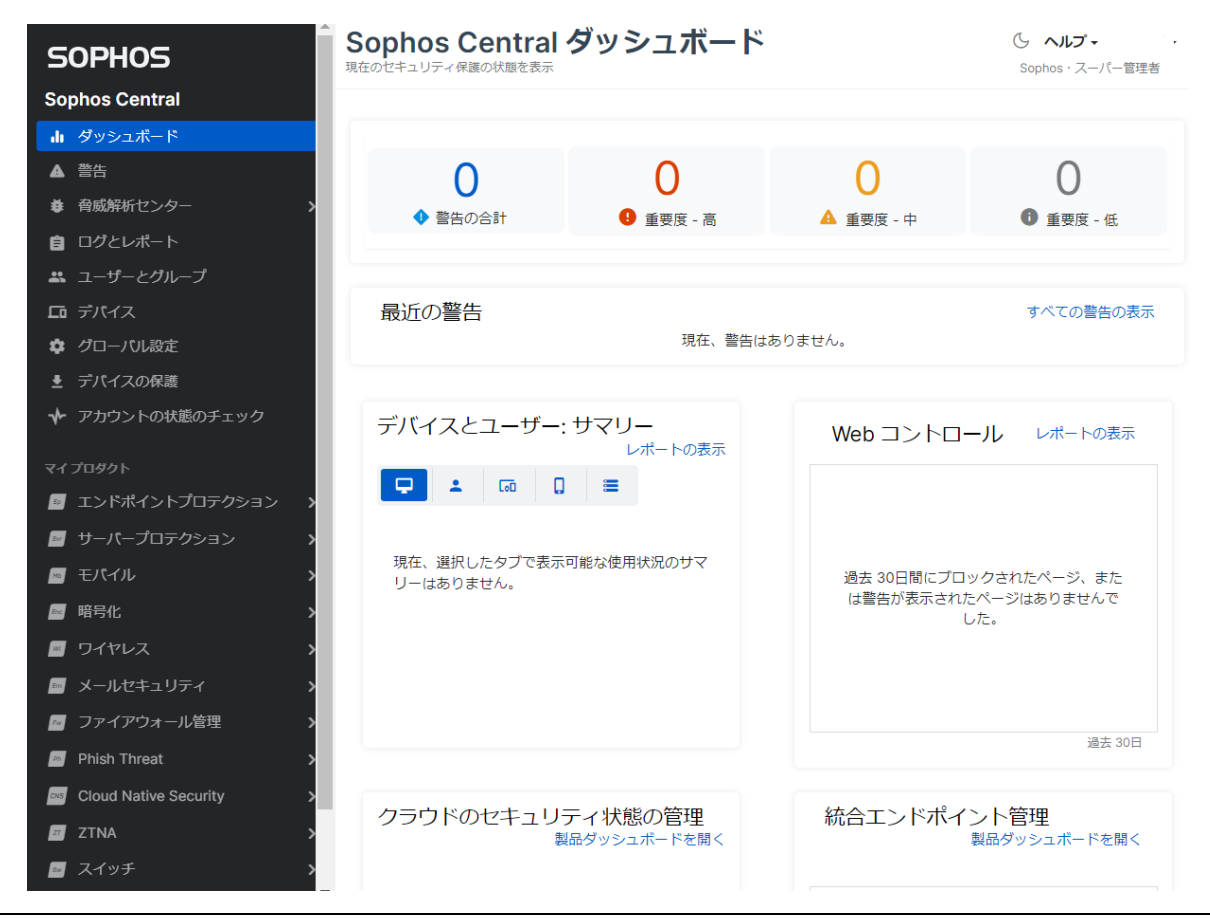

8. ダッシュボード画面右上の「ログインユーザー名」
 →「ライセンス」をクリックし、ライセンス状況の確認を行います。

|        | ら <b>ヘ</b> リレプ・ ・   |
|--------|---------------------|
| ユーザー情報 | 会社情報                |
| 共同ブランド | パートナー情報             |
| 言語     | アカウント設定             |
|        | サポート設定              |
|        | アーリー アクセス プログラ<br>ム |
|        | ライセンス               |
|        | バージョン情報             |
|        | ログアウト               |

| 9.  | ライセンス画面にて「Intercept X Advanced  | ライセンス                               | 種類      | 使用<br>数 | 制限      | 開始日         | 失効日        |
|-----|---------------------------------|-------------------------------------|---------|---------|---------|-------------|------------|
|     | for Server with XDR」が表示されていることを | Phish Threat                        | 評価版     | 0       | 100     | 2022年12月16日 | 2024年7月12日 |
|     | 確認します。                          | Wireless Standard for APX           | 評価版     | 0       | 10      | 2022年12月16日 | 2024年7月12日 |
|     |                                 | Device Encryption                   | 評価版     | 0       | 100     | 2022年12月16日 | 2024年7月12日 |
|     |                                 | Intercept X Advanced with XDR       | 評価版     | 0       | 100     | 2022年12月16日 | 2024年7月12日 |
|     |                                 | Mobile Advanced                     | 評価版     | 0       | 100     | 2022年12月16日 | 2024年7月12日 |
|     |                                 | Cloud Optix Advanced                | 評価版     | 0       | 100     | 2022年12月16日 | 2024年7月12日 |
|     |                                 | Sophos Intercept X for<br>Mobile    | 評価版     | 0       | 100     | 2022年12月16日 | 2024年7月12日 |
|     |                                 | Intercept X Advanced                |         |         | 100     | 2022年12月16日 | 2024年7月12日 |
|     |                                 | for Server with XDR                 | а+1шліх |         | 100     | 2022年12月16日 | 2024年7月12日 |
|     |                                 | Wireless Standard for<br>AP15       | 評価版     | 0       | 10      | 2022年12月16日 | 2024年7月12日 |
|     |                                 | Wireless Standard for<br>AP55/AP100 | 評価版     | 0       | 10      | 2022年12月16日 | 2024年7月12日 |
|     |                                 | Email Advanced                      | 評価版     | 0       | 100     | 2022年12月16日 | 2024年7月12日 |
|     |                                 | Zero Trust Network<br>Access        | 評価版     | 0       | 100     | 2022年12月16日 | 2024年7月12日 |
| 10. | 画面右上の「ログインユーザー名」→「ログアウト」を       |                                     |         |         | G       | ヘルフ・        | •          |
|     | クリックし、ログアウトします。                 | ユーザー情報                              |         |         | 会社      | 青報          |            |
|     |                                 | 共同ブランド                              |         |         | パー      | トナー情報       |            |
|     | 以上で、無損評価登録は終了です。                | 言語                                  |         |         | アカ      | ウント設定       |            |
|     |                                 |                                     |         |         | サポ・     | ト設定         |            |
|     |                                 |                                     |         |         | アー<br>ム | リー アクセス     | くプログラ      |
|     |                                 |                                     |         |         | ライ      | センス         |            |
|     |                                 |                                     |         |         | バー:     | ジョン情報       |            |
|     |                                 |                                     |         |         | ログ      | アウト         |            |

## 3 Sophos Central Admin へのログイン

本章では、Sophos Central Admin にログインする手順を説明します。

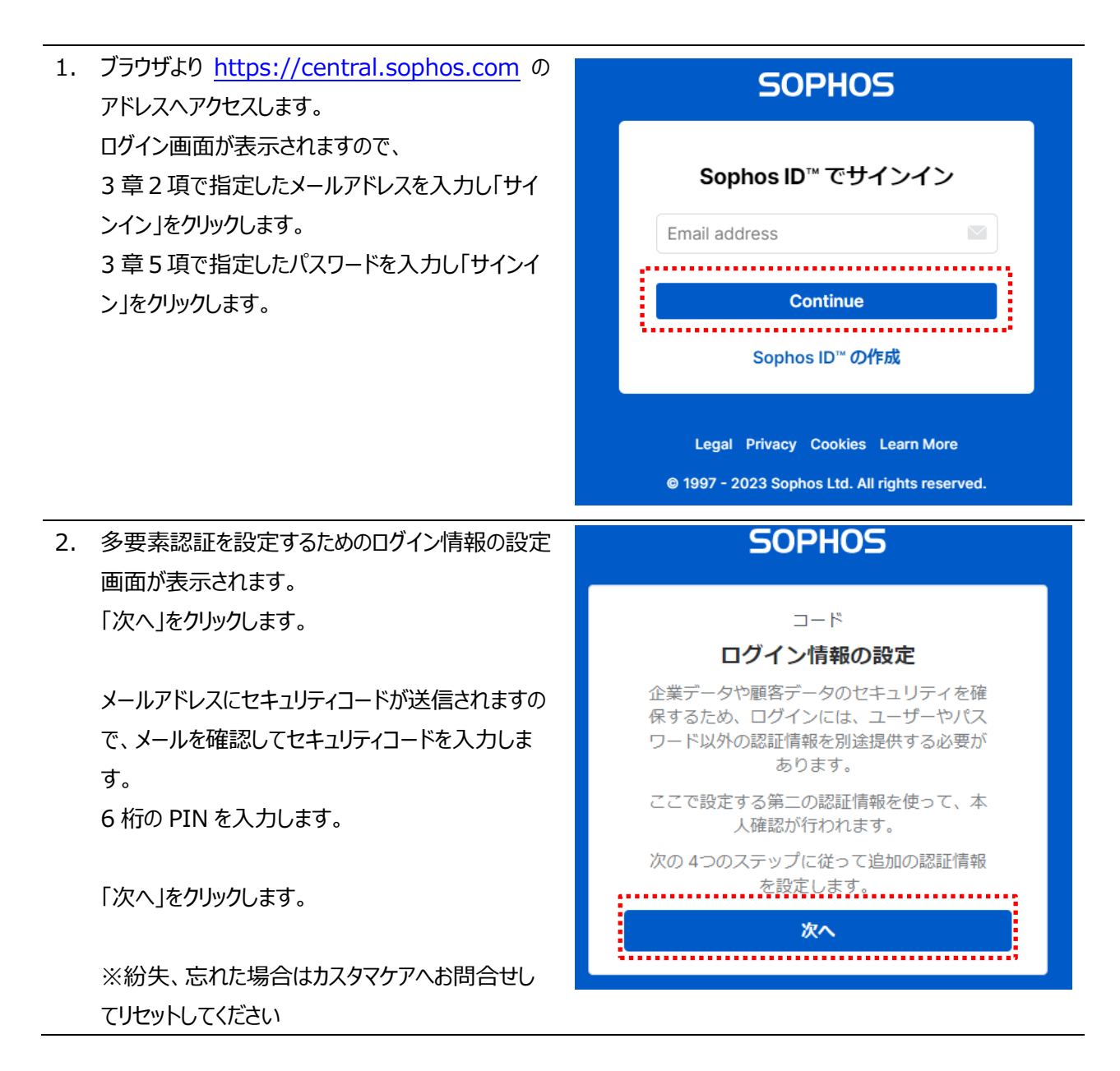

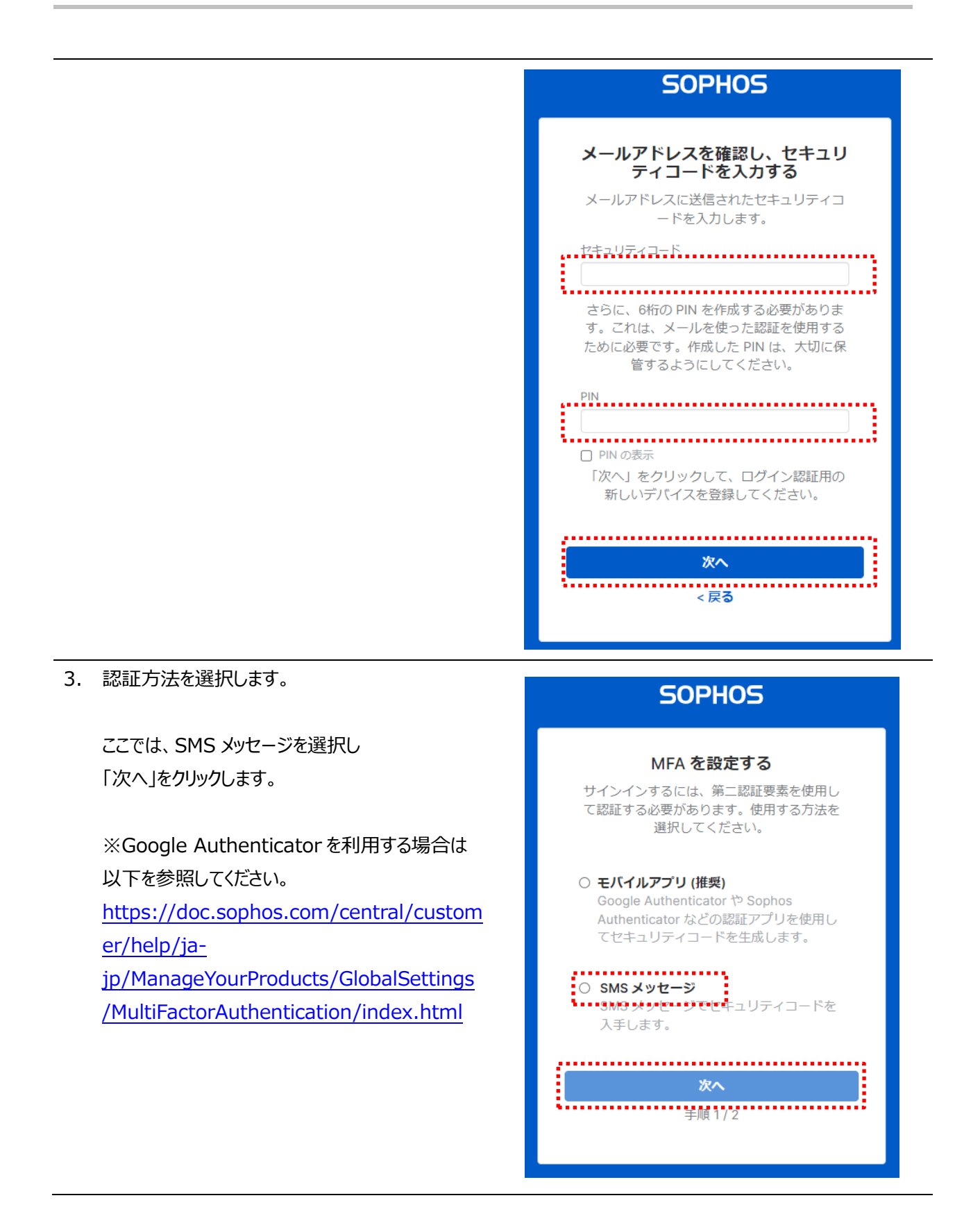

# SOPHOS

| 4. | SMS メッセージを設定します。            | SOPHOS                                                                                            |
|----|-----------------------------|---------------------------------------------------------------------------------------------------|
|    | 国名に「Japan」を選択し、携帯電話の電話番号    | SMS メッセージを設定する                                                                                    |
|    | を入力し「次へ」をクリックします。           | 認証に使用するモバイルデバイスの電話番号<br>を入力します。                                                                   |
|    | ※最初の「0」は省略します。              | 国:                                                                                                |
|    | " 080- "は、" 80- "のように入力します。 | Japan 🗸                                                                                           |
|    |                             | 電話番号                                                                                              |
|    |                             | +81 8012345678                                                                                    |
|    |                             | 注: SMS 料金が適用されます。テキストメッ<br>セージは海外から送信されることがあるた<br>め、国際 SMS 料金がかかる場合があります。<br>詳細は、通信会社にお問い合わせください。 |
|    |                             |                                                                                                   |
|    |                             | 次へ<br>王順 2.1.2                                                                                    |
| 5. | 携帯電話に SMS でセキュリティコードが送信され   | SOPHOS                                                                                            |
|    | ۵.۶.۰                       | デバイスを確認する                                                                                         |
|    | セキュリティコードを入力し「完了」ボタンをクリックし  | モバイルデバイスで受信したばかりのセキュ<br>リティコードを入力します。                                                             |
|    | ます。                         | セキュリティコード                                                                                         |
|    |                             | ×^                                                                                                |
|    |                             | <戻 <b>る</b>                                                                                       |

#### 6. Sophos Central Admin ヘログインされます。

製品のセットアップの右上の「×」をクリックします。

| SOPHOS            | Sophos Central ダッシュボード<br>現在のセキュリティ保護の状態を表示 |                                          |              |
|-------------------|---------------------------------------------|------------------------------------------|--------------|
| Sophos Central    |                                             |                                          |              |
| <b>山</b> ダッシュボード  | 製品のセットアップ                                   | ×                                        |              |
| ▲ 警告              |                                             |                                          |              |
| 参 脅威解析センター  >     | まずは以下から製品を選択してく                             | ください。                                    |              |
| 自 ログとレポート         |                                             |                                          |              |
| 🚜 ユーザーとグループ       | ◙ エンドポイントプロテクション                            | ▶ モバイル                                   |              |
| <b>ロ</b> デバイス     |                                             |                                          |              |
| 🏟 グローバル設定         | ■ リーハーノロテクション                               | 01 / / / / / / / / / / / / / / / / / / / |              |
| ▶ デバイスの保護         | ☞ メールセキュリティ                                 | ☞ デバイス暗号化                                |              |
|                   |                                             |                                          |              |
| マイ プロダクト          | Phish Threat                                | ▶ ファイアウォール管理                             |              |
| エンドポイントプロテクション >  | Cloud Optix                                 | Zero Trust Network Access                |              |
| 📓 サーバープロテクション 💦 👌 | _                                           |                                          |              |
| 📼 モバイル 💦 🔪        | ☞ スイッチ                                      |                                          | <u>- ページ</u> |
| № 暗号化 >           |                                             |                                          | りません         |
|                   |                                             |                                          |              |

## 4 エージェントのインストール

本章では、Intercept X Advanced for Server with XDR のエージェントを各サーバーヘインストールする手順を説明します。

インストールは Sophos Central からインストーラをダウンロードし、インストールする手順となります。ダウンロード方法としまして、Sophos Central Admin にログインしダウンロードする方法と、ダウンロードリンクにより各サーバーでダウンロードする方法がありますので、本手順書で説明します。

また、本手順書では割愛しますが、スクリプトによる展開、ディスクイメージでの展開方法等があり、こちらは以下 URL のサポートデーターベースをご参照ください。

https://support.sophos.com/support/s/article/KB-000034831?language=ja

#### 4.1 Sophos Central Admin からダウンロード

インストーラを管理コンソールからダウンロードして配布します。

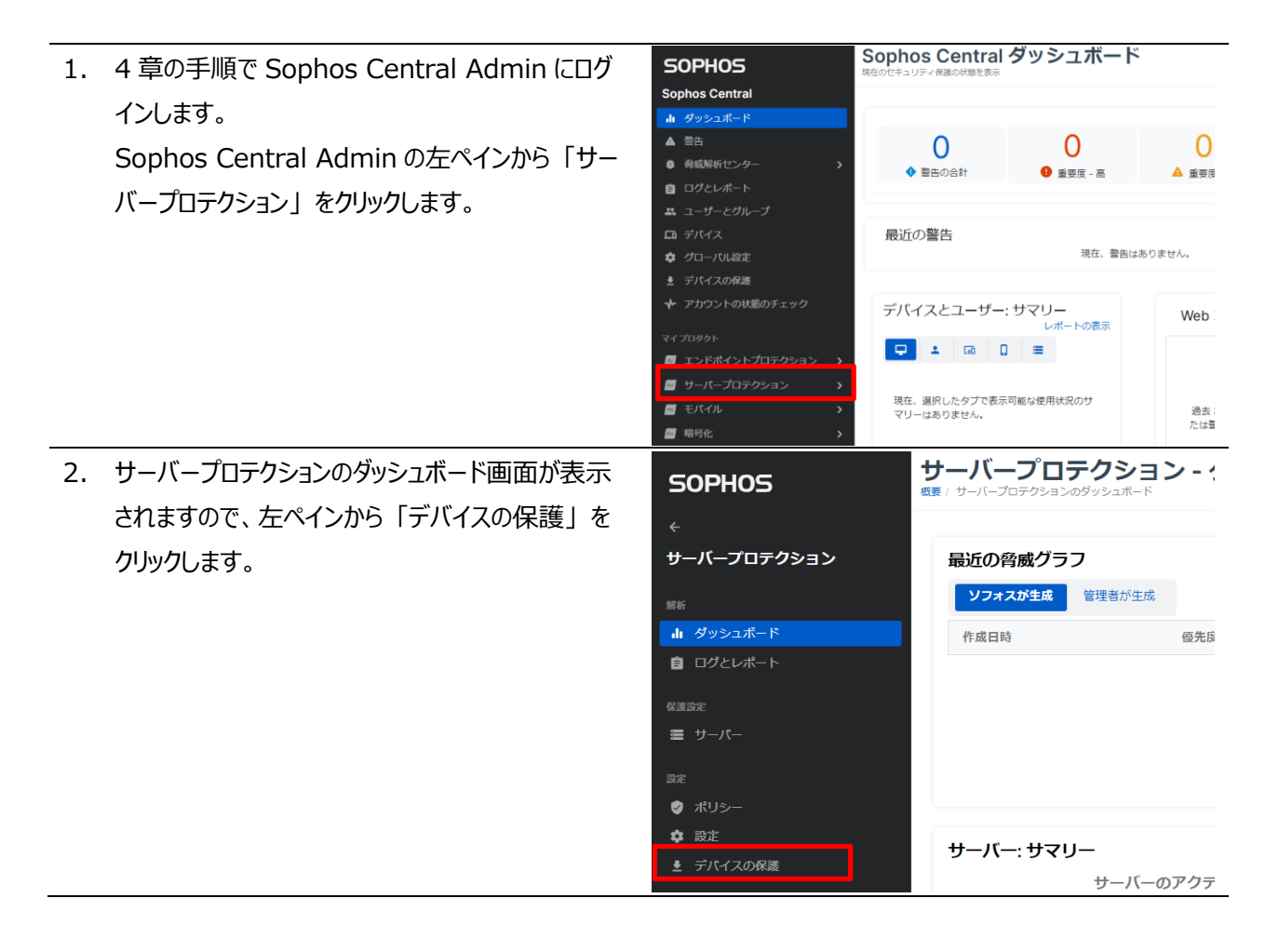

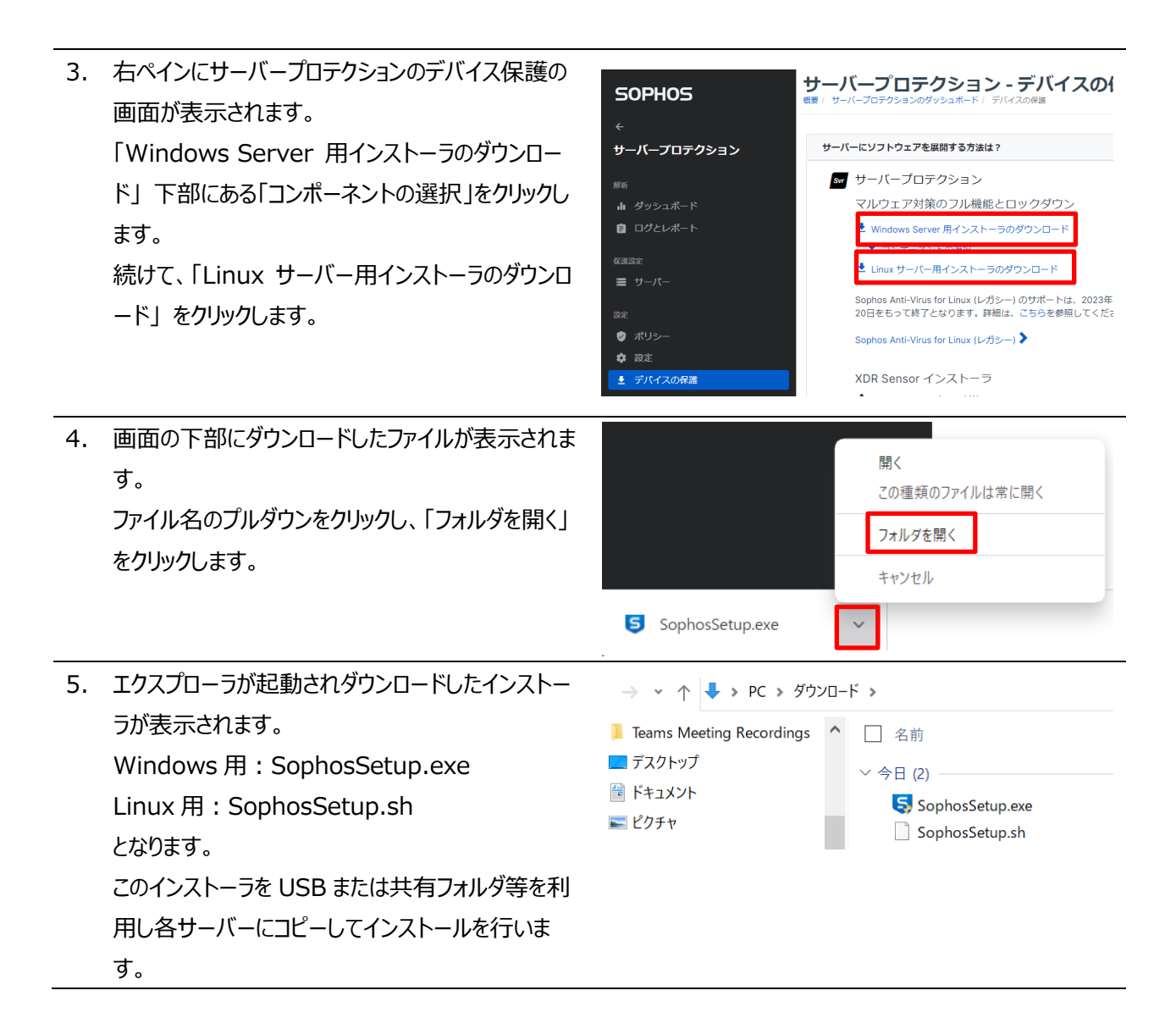

### 4.2 ダウンロードリンクでのダウンロード

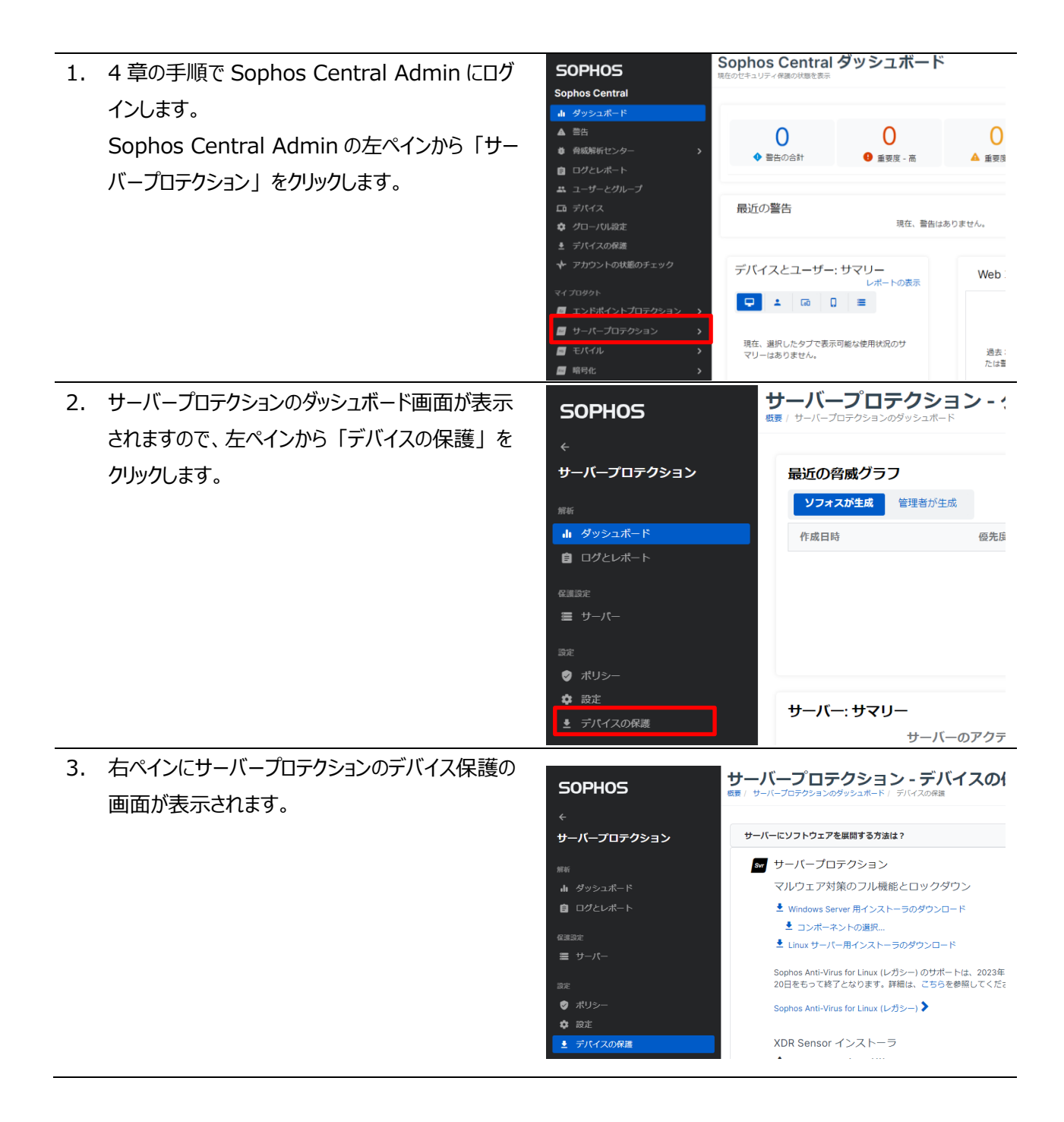

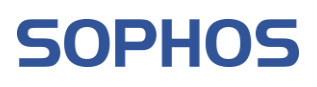

| 4. | 「Windows Server 用インストーラのダウンロー<br>ド」を右クリックし、「リンクのアドレスをコピー」をク<br>リックします。                                                                                               | Svr サーバープロテクション<br>マルウェア対策のフル機能とロック<br>ダウン<br>▲ Windows Server 用インストーラのダウ<br>ンロード<br>▲ コンボーネントの選択<br>▲ Linux サーバー用インストーラのダウ:<br>ード<br>Sophos Anti-Virus for Linux (レガシー) の                                                                                                    | <ul> <li>Sophi<br/>Sophos<br/>ード型:<br/>仮想マ:</li> <li>新しいタブで開く</li> <li>新しいウィンドウで開く</li> <li>シークレット ウィンドウで開く</li> <li>名前を付けてリンク先を保存<br/>リンクのアドレスをコピー</li> </ul>                                                                                                    |
|----|----------------------------------------------------------------------------------------------------|----------------------------------------------------------------------------------------------------|----------------------------------------------------------------------------------------------------|
| 5. | メモ帳を起動し、コピーしたリンクを貼り付けます。                                                                                                    | ■ mm - メモモ<br>フr/hef) 編集局 ま式(0) 表示(0) へあブ(0)<br>https://dzr-api-amzn-eu-west-1-9af7.api-<br>upe.p.hmr.sophos.com/api/download/801c<br>39414dfbe2/SophosSetup.exe                                                                                                    | - • ×                                                                                                    |
| 6. | 続けて、「Linux サーバー用インストーラのダウンロ<br>ード」を右クリックし、「リンクのアドレスをコピー」を<br>クリックします。                                                                                                | <ul> <li>ST サーバープロテクション</li> <li>マルウェア対策のフル機能とロック<br/>ダウン</li> <li>Mindows Server 用インストーラのダウ<br/>ンロード</li> <li>コンポーネントの選択</li> <li>▲ コンポーネントの選択</li> <li>▲ Linux サーバー用インストーラのダウンロード</li> <li>Sophos Anti-Virus for Linux (レガシー)のサ<br/>ポートは、2023年7月 20日をもって終了と<br/>なります。詳細は、こちらを参照してください。</li> </ul> | <ul> <li>Soph</li> <li>Soph</li> <li>Sopho</li> <li>-ド型</li> <li>仮想マ</li> <li>・ド型</li> <li>・レックンロ</li> <li>・</li> <li>・</li> <li< th=""></li<></ul> |
| 7. | メモ帳にコピーしたリンクを貼り付けます。<br>このリンクアドレスを利用し、各サーバーにてブラウザ<br>等によりインストーラをダウンロードしインストールを<br>行います。<br>このリンクアドレスでのダウンロードは、Sophos<br>Central Admin ヘログインすることなくダウンロー<br>ドが可能となります。 | ■*#墨-×托帳<br>27(HQ) 編集() 書式(0) 表示(0 ^A,5/0()<br>https://dzr-api-amzn-eu-west-1-9af7.api-<br>upe.p.hmr.sophos.com/api/download/ad0b<br>dc478dbdca/SophosSetup.sh                                                                                                    | - 🗆 ×                                                                                                    |

#### 4.3 Windows Server へのインストール

本手順書では、ダウンロード用リンクアドレスを利用し、Windows Server 側でインストーラをダウンロードしインスト ールする手順を説明します。

この操作はエージェントをインストールする Windows Server 上で行い、インストールは Administrator 権限のある ユーザーで行う必要があります。

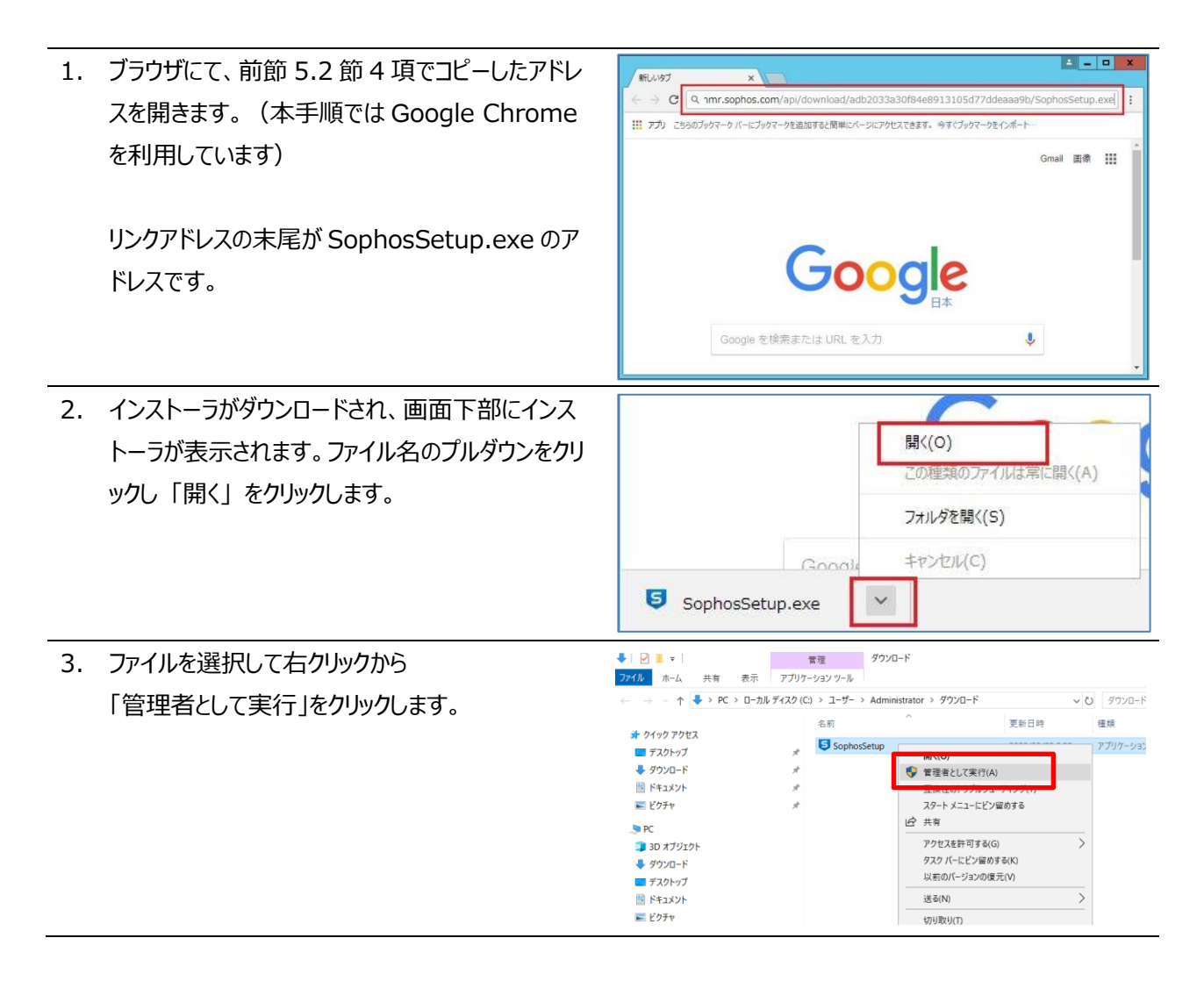

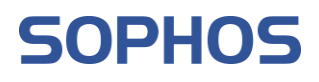

| 4. | インストール前の Server の状態チェックが行われ<br>ます。                                  | SOPHOS Server Protection インストーラ - ×<br>インストール前のチェックを実行しています                                                                                                    |
|----|---------------------------------------------------------------------|----------------------------------------------------------------------------------------------------|
|    |                                                                     | 利用条件 バージョン:1.13                                                                                                    |
| 5. | 状態のチェックが終了するとインストールの確認画<br>面が表示されます。<br>「インストール」ボタンをクリックします。        | SOPHOS Server Protection インストーラ ~ ★<br>次の 製品がインストールされます。<br>インストールが完了するまであよそ 10分かかります。一度開始すると、キャンセルすることはできませか。<br>Mintercept X Advanced for Server with EDR<br>TIP/DIF、エウスプロイト、Web 脅威、ランサムウェアに対する保護、そして高度な脅威解<br>K.<br>注:このインストーラはサードパーティのセキュリティンフトウェアを削除します。 |
|    |                                                                     | 利用条件 パージョン:1.13 インストール キャンセル                                                                                                    |
| 6. | インストールが開始されます。<br>インストールはコンポーネントをダウンロードしながら<br>行われるため、しばらく時間がかかります。 | Sorter Protection インストーラ         ー ×           ダウンロードしています         インストールが完了するまでおよそ10分かかります。                                                                                                    |
| 7. | インストールが完了したことをお知らせする画面が<br>表示されたら、「完了」をクリックして PC を再起動<br>します。       | SOPHOS         Server Protection インストーラ         ー × <ul> <li>インストールに成功しました</li> </ul> <ul> <li>インストールに成功しました</li> </ul> 利用条件 バー泡ン:1.13                                                                                                    |

| 8.  | PC 再起動後、画面右下のタスクトレイからソフォ<br>スのアイコンをクリックします。<br>エージェントのステータスを確認することができます。                             | Sophos Endpoint         *       •       •         •       •       •       •         •       •       •       •       •         •       •       •       •       •       •         •       •       •       •       •       •       •         •       •       •       •       •       •       •       •       •       •       •       •       •       •       •       •       •       •       •       •       •       •       •       •       •       •       •       •       •       •       •       •       •       •       •       •       •       •       •       •       •       •       •       •       •       •       •       •       •       •       •       •       •       •       •       •       •       •       •       •       •       •       •       •       •       •       •       •       •       •       •       •       •       •       •       •       •       •       •       •       •       •       •       •       •                                                                                                    |
|-----|----------------------------------------------------------------------------------------------------|----------------------------------------------------------------------------------------------------|
| 9.  | サーバーのステータス画面が表示されます。<br>この画面で Server が保護されていることを確認し<br>ます。                                           | SOPHOS     ステータス     イベント     検出     電見ートワックク     ー ×       アバイスは保護されています     デバイスは保護されています       ジ     マルウェアや不要と思われるアブリはありません     検索                                                                                                    |
| 10  | 以降の操作は Sonhos Central Admin を操作する                                                                    | へな7 パージョン##                                                                                                    |
| 11. | 4 章の手順で Sophos Central Admin にログ<br>インします。<br>Sophos Central Admin の左ペインから「サー<br>バープロテクション」をクリックします。 | SOPHOS<br>Sophos Central ダッシュボード<br>現在のビキュリティ保護の状態を表示<br>● 育成時転ビンター<br>■ ログとレポート<br>単 ユーザーとグループ                                                                                                    |
|     |                                                                                                    | □ デバイス     ・ グローバリ級定     ・ デバイス とユーザー: サマリー     レポートの表示     レポートの表示     レールールールールールールールールールールールールールールールールールー |

12. サーバープロテクションのダッシュボード画面が表示されますので、左ペインから「サーバー」をクリックします。 右ペインにサーバーの一覧が表示されます。インストールした Windows Server のコンピューター名が表示さ れていることを確認します。

| SOPHOS      | <b>サーバープロテクション - サーバー</b><br>概要 / サーバープロテクションのダッシュポード / サーバー                |            |
|-------------|-----------------------------------------------------------------------------|------------|
| ÷           |                                                                             |            |
| サーバープロテクション | 🚍 サーバー 🔚 管理下にないサーバー 🔚 サーバーグループ                                              |            |
| 解析          | エンドボイントソフトウェアの管理 サーバーの追加 タンパープロテクションをオンにする セキュリティ状態のリセット 削削                 | 415        |
| ₼ ダッシュボード   |                                                                             |            |
| □グとレポート     | Windows サーバー > 「すべてのゼギュリティ状態 > 」 任意の保護の種類 > 」 最近オンラインになった >                 | '          |
| 保護設定        | ◎ 名前          IP          OS          保護                                    |            |
| = サーバー      | 2016Storage 192.168 ··· # Windows Storage Server 2016 Standard<br>with with | rce<br>1 X |
| 設定          |                                                                             |            |
| 🥑 ポリシー      |                                                                             |            |
| <b>尊</b> 設定 |                                                                             |            |
|             |                                                                             |            |

13. 以上で Windows Server へのインストールは終了です。

#### 4.4 Linux Server へのインストール

本手順書では、ダウンロード用リンクアドレスを利用し、Linux Server 側でインストーラをダウンロードしインストール する手順を説明します。

この操作はエージェントをインストールする Linux Server 上で行い、インストールは root 権限のあるユーザーで行う 必要があります。

| 1. | wget コマンドにより /tmp にインストーラをダウン<br>ロードします。            | cd /tmp/<br>wget https://api.stn100hnd.ctr.sophos.com/api/download/53f5b<br>a002f9bb09960df0491fe4d835f/SophosSetup.sh -P ./<br>2023-06-30 17:43:06 https://api.stn100hnd.ctr.sophos.com<br>/api/download/53f5ba002f9bb09960df0491fe4d835f/SophosSet<br>up.ob                        |
|----|-----------------------------------------------------|----------------------------------------------------------------------------------------------------|
|    | wget <5.2 節 6 項でコピーしたアドレス><br>-P ./<br>のコマンドを実行します。 | up.sn<br>api.stn100hnd.ctr.sophos.com (api.stn100hnd.ctr.sophos.com)<br>を DNS に問いあわせています 13.230.251.235, 3.115.163.36, 4<br>3.207.14.51<br>api.stn100hnd.ctr.sophos.com (api.stn100hnd.ctr.sophos.com)]<br>13.230.251.235]:443 に接続しています 接続しました。<br>HTTP による接続要求を送信しました、応答を待っています 200 |
|    | リンクアドレスの末尾が SophosSetup.sh のアド<br>レスです。             | 長さ:特定できません [application/octet-stream]<br>'SophosSetup.sh' に保存中<br>SophosSetup.sh [ <=><br>] 9.58M 23.4<br>MB/s in 0.4s 2023-06-30 17:43:08 (23.4 MB/s) - 'SophosSetup.sh' へ保存<br>終了 [10046801]                                                                                       |
| 2. | chmod コマンドでダインロードしたインストーラに実<br>行権限を付与します。           | #<br>#chmod +x /tmp/SophosSetup.sh<br>#                                                                                                    |

chmod +x /tmp/SophosSetup.sh

| 3. | インストーラを実行します。                                     | root@ubuntsuTokyo:/tmp# /tmp/SophosSetup.sh<br>This software is governed by the terms and conditions of a                                                                                                    |
|----|---------------------------------------------------|----------------------------------------------------------------------------------------------------|
|    | /tmp/SophosSetup.sh                               | licence agreement with Sophos Limited<br>Found existing installation here: /opt/sophos-spl<br>Attempting to register existing installation with Sophos Centr<br>al                                                                  |
|    | インストールはコンポーネントをダウンロードしながら<br>行われるため、しばらく時間がかかります。 | Central token is [bbbfdb77def3e00ab0b97ef6ddf760c4afa9f45<br>13f180e69affe50da1d9e026b], Central URL is [https://mcs2-cl<br>oudstation-eu-west-1.prod.hydra.sophos.com/sophos/managem<br>ent/ep]<br>Registering with Sophos Central |
|    |                                                   | Now managed by Sophos Central<br>root@ubuntsuTokyo:/tmp#                                                                                                    |
|    | "Now managed by Sophos Central"のメッ                |                                                                                                    |
|    | セージが表示されればインストールが終了です。                            |                                                                                                    |

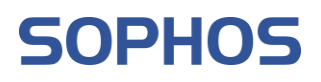

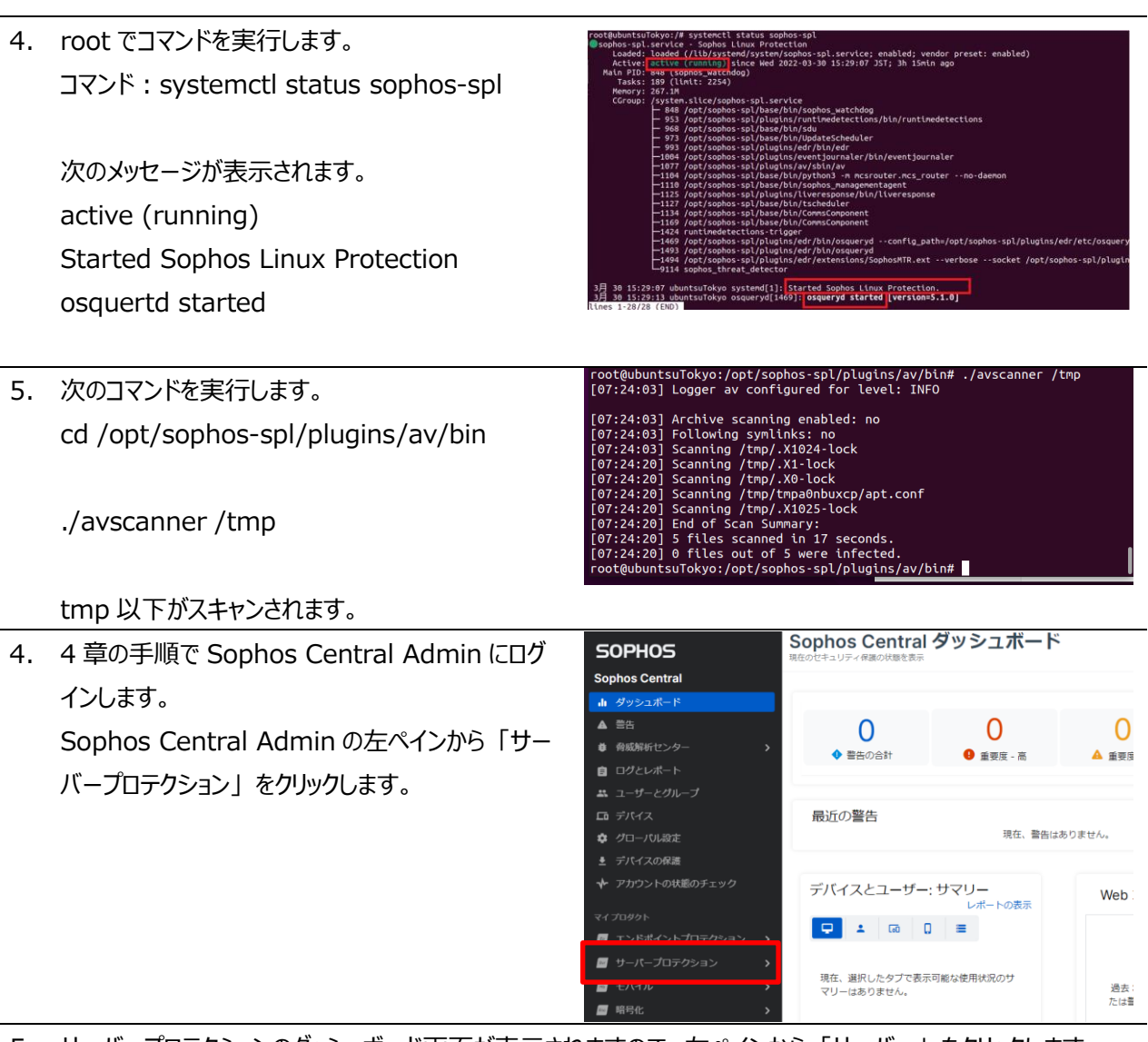

5. サーバープロテクションのダッシュボード画面が表示されますので、左ペインから「サーバー」をクリックします。 右ペインにサーバーの一覧が表示されます。インストールした Linux Server のコンピューター名が表示されて いることを確認します。

| SOPHOS           | サーバープロテクション - サーバー<br>概要 / サーバープロテクションのダッシュポード / サーバー           |
|------------------|-----------------------------------------------------------------|
| ÷                |                                                                 |
| サーバープロテクション      | 三 サーバー  □ □ □ □ □ □ □ □ □ □ □ □ □ □ □ □ □ □ □                   |
| 解析               | エンドボイントソフトウェアの管理 サーバーの追加 タンバープロテクションをオンにする セキュリティ状態の!           |
| <b>ル</b> ダッシュボード |                                                                 |
| <b>自</b> ログとレポート | Linux リーハー V 9ハ Cのビキュリティ 仏版 V 仕息の休徳の推測 V 取近イノフィノに               |
| 保護設定             | □ ● 名前                                                          |
| ≡ サーバー           | C Test-ubuntu 192.168. O Ubuntu 22.04.2 LTS                     |
| 設定               | □ Socalhost 192.168. ··· O CentOS Linux release 7.9.2009 (Core) |
| 🕏 ポリシー           |                                                                 |
| ✿ 設定             |                                                                 |
|                  |                                                                 |

6. 以上で Linux Server へのインストールは終了です。

※インストールが正常にされているかを確認するには下記をご参照ください。 https://support.sophos.com/support/s/article/KB-000042835?language=ja

**SOPHOS** 

## 5 サーバーグループの登録

本章では、各サーバーをグループ化し、グループ単位でポリシーを適用させるためのサーバーグループを作成する手 順を説明します。

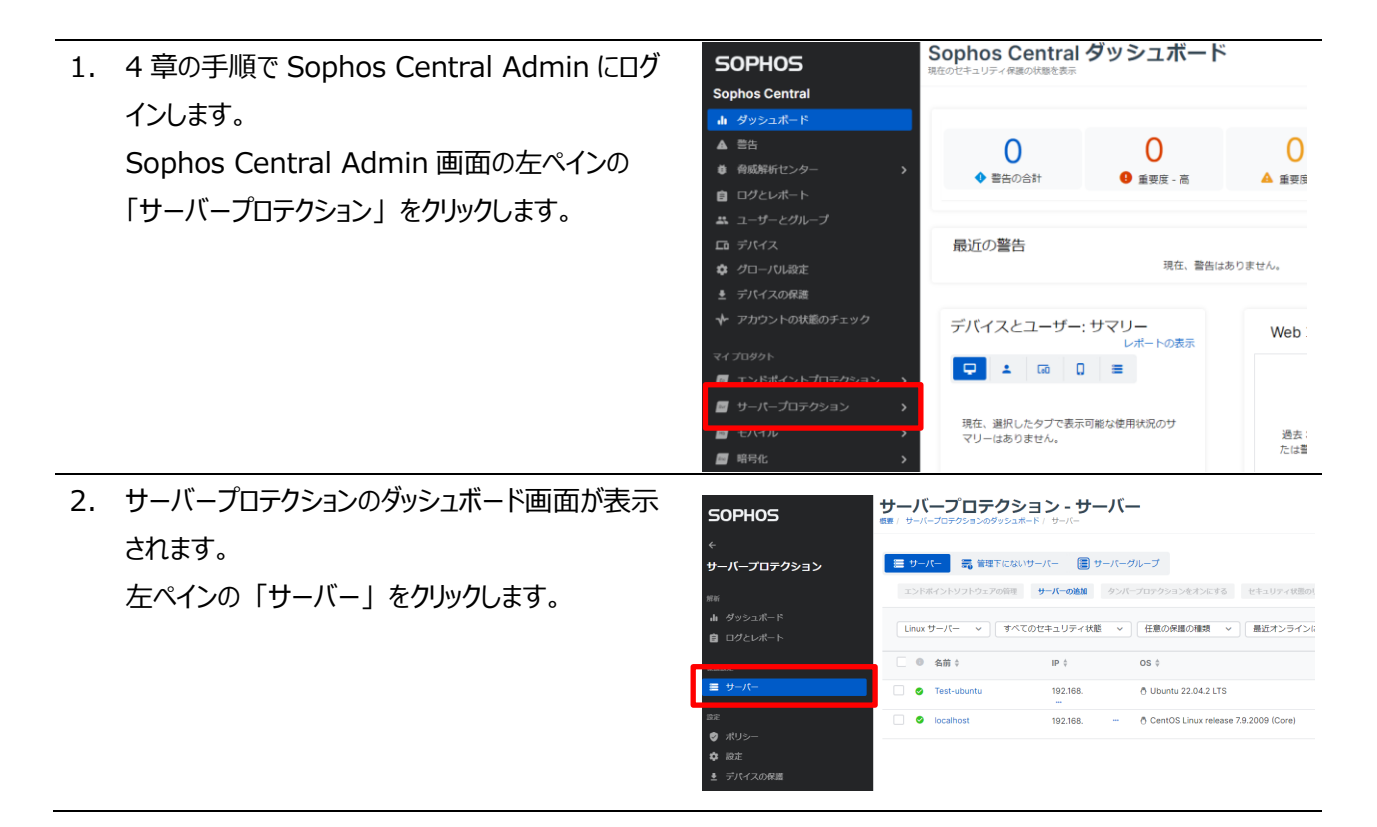

3. 右ペインに導入された Server の一覧が表示されます。右ペインの画面上部の「サーバーグループ」タブをク リックし、「サーバーグループの追加」をクリックします。

| SOPHOS           | サーバープロテクション - サーバーグル-<br>概要 / サーバーブロテクションのダッシュボード / サーバーグループ |
|------------------|--------------------------------------------------------------|
| ÷                |                                                              |
| サーバープロテクション      | ■ サーバー  ■ 管理下にないサーバー                                         |
| 解析               | サーバーグループの追加 移動 削除                                            |
| <b>ル</b> ダッシュボード |                                                              |
| 自 ログとレポート        | 名前 (ネストされたグループ) ♦                                            |
| 保護設定             |                                                              |
| ≡ サーバー           |                                                              |
|                  |                                                              |

4. サーバーグループ追加の画面が表示されます。

「新しいトップレベルのグループの作成」を選択して 「次へ」をクリックします。

| サーバーグループの追加                                                        | ×        |
|--------------------------------------------------------------------|----------|
| <ul> <li>新しいトップレベルのグループの作成</li> <li>既存のグループを編集してグループを作成</li> </ul> |          |
|                                                                    | キャンセル 次へ |
| サーバーグループの追加                                                        |          |

| グループ名に任意のグループ名を入力します。(この手順書では"SonvorCP01"としています) | グループ名*<br>ServerGP01                                                           |
|--------------------------------------------------|--------------------------------------------------------------------------------|
| の于順音では Sel Vel GPU1 CU (いよ9)                     | サーバーは 1つのグループのみに所属できるので、新しいグループに移動すると、現在のグループからは潮除されます。<br>割り当てられていない現目の表示 ~   |
|                                                  | 割り当て可能なサーバー         4         割り当て済みサーバー         4           Q、検索         Q、検索 |
|                                                  | 名前         超り当て済みグル         一ブ         名前         超り当て済みグル                     |
|                                                  | 2016Server                                                                     |
|                                                  | Cのページに項目はありません                                                                 |
|                                                  | Test-ubuntu                                                                    |

# SOPHOS

| 5. | 次に、割り当て可能なサーバーの一覧に 5 章でイ      | サーバーグループの追加                                                                                                    | ×                     |
|----|-------------------------------|----------------------------------------------------------------------------------------------------|-----------------------|
|    | ンストールしたサーバーが表示されていますので、サ      | グループ名。<br>ServerCPD1                                                                                                    |                       |
|    | ーバー名の左にあるチェックボックスにチェックを付      |                                                                                                    |                       |
|    |                               | サーバーは1つのグループのみに所属できるので、新しいグループに移動すると、現在のク<br>割り当てられていない項目の表示 >                                                                                                    | ループからは削除されます。         |
|    |                               | 割り当て可能なサーバー 2/4 割り当てご                                                                                                    | 斉みサーバー 0              |
|    | 9 。                           | Q 検索                                                                                                    |                       |
|    |                               | 名前         胡り当て済みグル         名if         イブ         名if                                                                                                    | 部り当て済みグル<br>ポ<br>ープ   |
|    |                               | 2016Server                                                                                                    |                       |
|    |                               | Image: Starting and Starting and Starti | このページに頂日け去りません。       |
|    |                               | Iocalnost     Test-ubuntu                                                                                                    |                       |
|    |                               | <                                                                                                    | <ul> <li>✓</li> </ul> |
| 6  |                               | ++_バブルブのたまれ                                                                                                    |                       |
| 6. | 割りヨし済みリーハーにリーハー名小衣示されたこ       | ウルーブの追加                                                                                                    | ×                     |
|    | とを確認し「保存」ボタンをクリックします。         | ServerGP01                                                                                                    |                       |
|    |                               | サーバーは 1つのグループのみに所属できるので、新しいグループに修動すると、現在のグル                                                                                                    | レープからは剃除されます。         |
|    |                               | 割り当てられていない項目の表示 ~                                                                                                    |                       |
|    |                               | 割り当て可能なサーバー     2     割り当て可能なサーバー       Q、 検索     Q、 検索                                                                                                    | <del>∂9</del> −八− 2   |
|    |                               |                                                                                                    | 割り当て済みグル<br>ープ        |
|    |                               | 2016Server                                                                                                    | 2016Storage           |
|    |                               | 🗋 👌 Test-ubuntu                                                                                                    | localhost             |
|    |                               |                                                                                                    |                       |
|    |                               |                                                                                                    |                       |
|    |                               |                                                                                                    |                       |
|    |                               |                                                                                                    | キャンセル なみ              |
| 7. | 作成したサーバーグループが表示されていることを確認     | 忍します。                                                                                                    |                       |
|    | 作成した「グループターをクリック」ます           |                                                                                                    |                       |
|    |                               | <b>4</b>                                                                                                    |                       |
|    | サーハーノロテクション - サーハー            | クルーノ                                                                                                    |                       |
|    |                               |                                                                                                    |                       |
|    |                               | _                                                                                                    |                       |
|    | 🚍 サーバー 🛛 👼 管理下にないサーバー 📃 サーバーグ | レープ                                                                                                    |                       |
|    | サーバーグループの追加 移動 削除             |                                                                                                    |                       |
|    |                               |                                                                                                    |                       |
|    |                               |                                                                                                    | Q 検索                  |
|    |                               |                                                                                                    |                       |
|    | _ 名前 (ネストされたグループ) ♦           |                                                                                                    | サーバー                  |
|    | ServerGP01                    |                                                                                                    | 2                     |

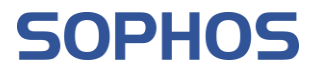

サーバープロテクション - ServerGP01 8. グループのサマリーが表示され、現在グループのメン 概要 / サーバープロテク バーとなっているサーバー一覧が表示されます。 🚯 サマリー 🛛 🕏 ポリシー -左ペインに 編集 | 削除 が表示されており、グル グループの詳細 С ープメンバーを変更する場合は編集、グループを削 グループの説明 除する場合は削除をクリックします。 編集|削除 グループメンバー グループメンバー: 2 2016Storage Olocalhost 9. 右ペイン上部の「ポリシー」をクリックします。 サーバープロテクション - ServerGP01 G NIJ. グループに割り当てられているポリシーが表示されま 0 す。 A .. 1673 名前 サーバープロテクション: 脅威対策 Base Policy - 曾威対策 Sophos Central ではデフォルトポリシーが作成さ サーバープロテクション: 周辺機器コントロール Base Policy - 周辺機器コントロール サーバープロテクション: アプリケーションコントロール Base Policy - アプリケーションコントロール れており、初期状態ではこのデフォルトポリシーが割 サーバープロテクション: Web コントロール Base Policy - Web コントロール り当てられています。 サーバープロテクション: データ流出防止 (DLP) Base Policy - データ流出防止 (DLP) サーバープロテクション: アップデートの管理 Base Policy - アップデートの管理 サーバープロテクション: Windows ファイアウォーノ Base Policy - Windows ファイアウォール サーバープロテクション: ファイル整合性の監視 Base Policy - ファイル整合性の監視 サーバープロテクション: ロックダウン Base Policy - ロックダウン

## 6 **ポリシー**

本章では、Intercept X Advanced for Server のポリシーの説明をします。 ポリシーは、ユーザー、またはサーバーを保護するために、Sophos Central で適用するセキュリティ設定の集まりで す。「サーバープロテクション」-「ポリシー」にて、管理することが出来ます。

| SOPHOS      | サーバープロテクション - ポリ<br>概要/サーバーブロテクションのダッシュボード/ボリシー | シー     |                | <b>ら ヘルプ・ 3</b><br>ソフォス・スーパ |
|-------------|-------------------------------------------------|--------|----------------|-----------------------------|
| ÷           |                                                 |        |                |                             |
| サーバープロテクション | Q 検索                                            |        |                | ポリシー                        |
| 解析          | <b>     ● 注</b> :ポリシーはリストの上から下の順番で優先的に適用さ       | れます。   |                |                             |
| 山 ダッシュボード   |                                                 |        |                |                             |
| 目 ログとレポート   | 脅威対策 (1)                                        |        |                |                             |
| 保護設定        | 名前                                              | 状態     | サーバー (個別/グループ) | 前回更新日時                      |
| ■ サーバー      | デフォルトポリシー - 脅威対策                                | ✔適用済み  |                | 2023/03/06                  |
| 設定          | 4                                               |        |                |                             |
| ⊘ ポリシー      | 周辺機器コントロール (1)                                  |        |                |                             |
| <b>尊</b> 設定 | 名前                                              | 状態     | サーバー (個別/グループ) | 前回更新日時                      |
| ₹ デバイスの保護   |                                                 |        |                |                             |
| その他の結品      | テノオルトホリシー - 周辺機器コントロール                          | ✓ 適用済み |                | 2022/11/14                  |
| ▲ 無償評価      | 4                                               |        |                |                             |
|             | アプリケーションコントロール (1)                              |        |                |                             |
|             | 名前                                              | 状態     | サーバー (個別/グループ) | 前回更新日時                      |
|             | デフォルトポリシー - アプリケーションコント                         | ✔ 適用済み |                | 2022/11/14                  |

サーバーのポリシーは各機能(脅威対策、周辺機器コントロール、アプリケーションコントロール、Web コントロール、 ロックダウン、データ流出防止、アップデートの管理、Windows ファイアウォール、ファイル整合性の監視)ごとにデフ ォルトのポリシーが用意されており、エージェントのインストール直後はこのソフォス推奨のデフォルトポリシーが適用さ れています。

また、「脅威対策」と「アップデート管理」以外については Windows Server のみ適用されるポリシーとなります。ここでは、脅威対策、周辺機器コントロール、アプリケーションコントロール、Web コントロール、ロックダウン、データ流出防止、アップデートの管理のポリシーを説明します。

尚、ロックダウンポリシーについては8章に記載いたしますので8章をご参照ください。

SOPHOS

### 6.1 脅威対策ポリシー

脅威対策ポリシーはマルウェア、危険な種類のファイル/Web サイト、および悪質なトラフィック等の脅威に対する設 定およびスケジュール検索等の設定が可能です。

#### 6.2 周辺機器コントロールポリシー

周辺機器コントロールは、各サーバーで認証されていない外付けのハードディスク機器、リムーバブル ストレージ メ ディア、および無線接続機器等の使用をブロックする機能です。リムーバブル ストレージ デバイス、光学ディスクドラ イブ、およびフロッピーディスクドライブに対しては、読み取り専用の制限を設けることもできます。(Windows Serverのみの機能です)

#### 6.3 アプリケーションコントロールポリシー

アプリケーションコントロールは、セキュリティ脅威はもたらさないものの、管理者が業務上の使用は不適切と判断す る正規のアプリケーションを検知・ブロックする機能です。インスタント メッセージング (IM) クライアント、VoIP クライ アント、デジタル画像ソフト、メディアプレーヤー、ブラウザプラグインなど、利用するアプリケーションのコントロールが可 能です。 (Windows Server のみの機能です)

#### 6.4 Web コントロールポリシー

Web コントロールは、管理者が従業員の Web 閲覧を制御することを目的にしており、特定のカテゴリのサイト、特定の種類のファイル、特定の Web サイトなどをブロックします。企業を危険にさらす可能性のあるサイトに従業員が アクセスできないようにし制御し、業務の生産性の確保や使用される帯域幅の制限を行う機能です。Firefox、 Google Chrome、Safari と Microsoft Edge のブラウザをサポートし、他のブラウザでは動作しません。 (Windows Server のみの機能です)

#### 6.5 データ流出防止ポリシー

データ流出防止は、機密情報を含むファイルの転送を監視・制限し、サーバーからのデータ流出事故を防止する機能です。特定の周辺機器 (リムーバブル ストレージ デバイスなど) へのデータ転送や、特定のアプリケーション (メールクライアント、Web ブラウザなど) によるデータ転送を監視・コントロールできます。 (Windows Server のみの機能です)

#### 6.6 アップデートの管理ポリシー

アップデートポリシーでは、製品アップデートを利用可能な状態にするタイミングを指定できます。設定すると、コンピュ ーターのアップデートは設定した日時になるまで行われません。定義ファイルのアップデートについてはこのポリシー設 定の有無にかかわらず 60 分に一回、更新データのチェックを行い更新データがある場合、アップデートが実行されま す。

#### 6.7 Windows ファイアウォールポリシー

Windows ファイアウォールポリシーを使用して、Windows ファイアウォールを監視・設定 (および他の登録済みフ イアウォールを監視) できます。Windows ファイアウォールポリシーは、個別のデバイス (コンピューターやサーバーな ど) またはデバイスのグループに適用できます。 (Windows Server のみの機能です)

#### 6.8 ファイル整合性の監視ポリシー

PCI:DSS コンプライアンスの準拠を必要とする場合や、重要なファイルやレジストリキーの監視を必要とする場合に 役立ちます。重要な Windows システムファイルへの変更を監視するデフォルトのルールを提供しています。また、監 視場所や除外を追加することができます。対象として、ファイル、フォルダ、レジストリキー、レジストリ値を監視します。 (Windows Server のみの機能です)

## 7 サーバーロックダウン

本章では、Intercept X Advanced for Server のサーバーロックダウン機能の設定方法について説明します。 サーバーロックダウンは、サーバーでの未認証のソフトウェアの実行を防止する機能です。サーバーにインストールされ ている安全なソフトウェアをリスト化し、このリストにあるソフトウェアのみに実行を許可する仕組みです。また、サーバ ーロックダウン機能は、アプリケーション間の信頼関係を設定し、どのアプリケーションが他のアプリケーションを更新でき るかを設定します。ソフォスでは、信頼されたアプリケーションにデータフィードを提供し、サーバーがどのアプリケーション をインストールしたかに基づいて自動的に製品を設定します。(Windows Server のみの機能です)

#### 7.1 サーバーロックダウンの事前準備

サーバーロックダウンの設定を行う前に導入対象サーバーで以下の事項を確認してスタートの準備を行います。

- ◆ ダウンロード等を行ったインストーラのうち、今後使用しない不要なインストーラが削除されていること
- ◆ 一時ファイル用のフォルダが消去され、ブラウザのキャッシュがクリアされていること
- ◇ インストールされたすべてのアプリケーションは信頼の置けるものであること
- ◆ サーバーで必要とされている役割および機能がインストールされていること
- ◆ 最新の Windows Update が適用されていること

また、サーバーロックダウン設定直前に Windows Update を実施した場合、.NET ネイティブ イメージの生成が未 指定の時間で実行される可能性があります。.NET ネイティブ イメージの生成中にロックダウンの処理が発生した 場合、ホワイトリストには追加されないため、すべての .NET アプリケーションの実行が阻止されることになります。詳 細については以下 URL のサポートデーターベースをご参照ください。

https://support.sophos.com/support/s/article/KB-000035352?language=ja

以下の手順を実行し、.NET ネイティブ イメージの操作が実行されているかどうかを確認します。

| 1. | メモ帳を起動し以下の 8 行を "NGEN.bat" として保存します。 (本手順書では C:¥Work¥NGEN.bat |
|----|---------------------------------------------------------------|
|    | に保存しています)                                                     |
|    | @echo off                                                     |
|    | for /D %%i in (%SYSTEMROOT%¥Microsoft.NET¥Framework*) do (    |
|    | for /D %%j in (%%i¥v*) do (                                   |
|    | if exist %%j¥ngen.exe (                                       |
|    | %%j¥ngen.exe executeQueuedItems                               |
|    | )                                                             |
|    | )                                                             |
|    | )                                                             |

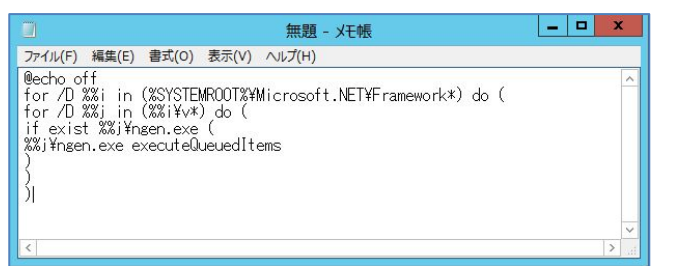

| 🕣 🔹 🕆 🕑                | . P | C ▶ ローカル ディ | スク(C:) ・ Work | <ul> <li>✓ Č</li> <li>We</li> </ul> | nkの検知 | 8  | P   |
|------------------------|-----|-------------|---------------|-------------------------------------|-------|----|-----|
| 整理 ▼ 新しいフォ             | ルダー |             |               |                                     | 8≡    | •  |     |
|                        | ^   | 名前          |               | 更新日時                                |       | 83 | si. |
| PC<br>ダウンロード<br>テスクトップ | н   |             | 検索条件に一致する     | 3項目はありません。                          |       |    |     |
| DAIL DAIL              | ~   | <           | ш             |                                     |       |    |     |
| ファイル名(N):              | NGE | N.bat       |               |                                     |       | _  |     |
|                        | すべて | 07711 (*.*) |               |                                     |       |    |     |

 コマンドプロンプトを管理者モードで起動し、上記で作成したバッチ "NGEN.bat"を実行します。 バッチは、サーバー上にインストールされている .NET Framework のすべてのバージョンに関するキューにあ るすべてのアイテムに対してコマンドの実行を行います。すべてのバージョンに対して次の応答があった場合にロッ クダウンが開始できることになります。

All compilation targets are up to date.

すべてのバージョンに対してこの応答が確認できない場合には、最新である状態が確認できるまでこの確認処理を繰り返します。

| 👞 管理者: コマンド プロンプト                                                                                                    | —                                  |                            | × |
|----------------------------------------------------------------------------------------------------|------------------------------------|----------------------------|---|
| C:¥Windows>cd system32                                                                                                    |                                    |                            | ^ |
| C:¥Windows¥System32 c:¥work¥ngen.bat<br>Microsoft (R) CLR Native Image Generator - Version<br>Copyright (c) Microsoft Corporation - All rights re<br>All compilation targets are up to date.<br>Microsoft (c) Microsoft Corporation - All rights re<br>All compilation targets are up to date. | 4.7.3<br>eserve<br>4.7.3<br>eserve | 760.0<br>d.<br>760.0<br>d. |   |
| C:¥Windows¥System32>                                                                                                    |                                    |                            |   |
|                                                                                                    |                                    |                            | ~ |

### 7.2 ロックダウンポリシー

ロックダウンポリシーは、"許可するファイルやフォルダ"、"ブロックするファイルやフォルダ"の設定をおこないます。 サーバーのロックダウン機能を選択する前にポリシーを設定することによって、ブロックするに指定されたファイルやフォル ダはスキャン検索の対象にはならず、許可リストにも追加されずに済むという利点があります。これによって許可リスト を生成する時間が節減されます。ロックダウンの処理自体は、すべてのローカルドライブをスキャン検索するため、ポリ シーを設定する際にはこのことを考慮に入れる必要があります。

| 1. | 4 章の手順で Sophos Central Admin にログ                         | SOPHOS<br>Sophos Central                                                                                                    | Sophos Central<br>現在のゼキュリティ保護の状態を表示                                                                        | ダッシュボート                                    | ŝ                                                                                                    |
|----|----------------------------------------------------------|----------------------------------------------------------------------------------------------------|----------------------------------------------------------------------------------------------------|--------------------------------------------|----------------------------------------------------------------------------------------------------|
|    | 120ま9。                                                   | <ul> <li>よ ダッシュボード</li> <li>▲ 巻生</li> </ul>                                                                                                    | 0                                                                                                    | 0                                          | 0                                                                                                    |
|    | Sophos Central Admin 画面の左ペインの                            |                                                                                                    | <ul> <li>● 警告の合計</li> </ul>                                                                                | U<br>19 重要度 - 高                            |                                                                                                    |
|    | 「サーバープロテクション」をクリックします。                                   | 自 ログとレポート<br>サーマーゼートグリーブ                                                                                                    |                                                                                                    |                                            |                                                                                                    |
|    |                                                          | ■ デバイス                                                                                                    | 最近の警告                                                                                                    |                                            |                                                                                                    |
|    |                                                          | ✿ グローバル設定                                                                                                    |                                                                                                    | 現在、警告は                                     | はありません。                                                                                                    |
|    |                                                          | <ul> <li>デバイスの保護</li> <li>アカウントの状態のチェック</li> </ul>                                                                                                    |                                                                                                    | ++-711                                     |                                                                                                    |
|    |                                                          | マイ <i>プ</i> ロダクト                                                                                                    | FN122-9-                                                                                                   | レポートの表示                                    | Web                                                                                                    |
|    |                                                          | Tンドポイントプロテクション >                                                                                                    | 🖵 🔺 🗔 🛛                                                                                                    | =                                          |                                                                                                    |
|    |                                                          | サーバープロテクション >                                                                                                    | 現在、選択したタブで表示                                                                                               | 可能な使用状況のサ                                  |                                                                                                    |
|    |                                                          | <ul><li>■ モハイル &gt;</li><li>■ 暗号化 &gt;</li></ul>                                                                                                    | マリーはありません。                                                                                                 |                                            | 過去:<br>たは雪                                                                                                    |
| ~  | サーバープロテクションのダッシュボード画面が表示                                 | CODUOC                                                                                                    | 名前                                                                                                    |                                            | 状態                                                                                                    |
| )  |                                                          |                                                                                                    |                                                                                                    |                                            |                                                                                                    |
| 2. |                                                          | SUPHUS                                                                                                    | デフォルトポリシー -                                                                                                | ロックダウン                                     | ✔ 適用済み                                                                                                    |
| 2. | されます。                                                    | SUPHOS<br>←<br>サーバープロテクション                                                                                                    | デフォルトポリシー -                                                                                                | ロックダウン                                     | ✔ 適用済み                                                                                                    |
| 2. | されます。<br>左ペインの「ポリシー」をクリックします。                            | <ul> <li>SOPHOS</li> <li>←</li> <li>サーバープロテクション</li> </ul>                                                                                                    | デフォルトポリシー -<br><<br>データ流出防止 (DLP) (1)                                                                      | ロックダウン                                     | ✔ 適用済み                                                                                                    |
| 2. | されます。<br>左ペインの「ポリシー」をクリックします。                            | <ul> <li>SUPHUS</li> <li>←</li> <li>サーバープロテクション</li> <li></li></ul>                                                                                           | デフォルトポリシー -<br>≮<br>データ流出防止 (DLP) (1)<br>名前                                                                | ロックダウン                                     | <ul> <li>✓ 適用済み</li> <li>秋態</li> </ul>                                                                                                    |
| 2. | す パ うち フランのフランエネ 中国国が扱い<br>されます。<br>左ペインの「ポリシー」をクリックします。 | <ul> <li>►</li> <li>サーバープロテクション</li> <li>#</li> <li>#</li> <li>ダッシュポード</li> <li>ログとレポート</li> </ul>                                                            | デフォルトボリシー -<br>・<br>データ流出防止 (DLP) (1)<br>名前<br>デフォルトポリシー -                                                 | ロックダウン<br>デーダ流出防止 (DLP)                    | <ul> <li>✓ 適用済み</li> <li>状態</li> <li>✓ 適用済み</li> </ul>                                                                                           |
| 2. | されます。<br>左ペインの「ポリシー」をクリックします。                            | <ul> <li>►</li> <li>サーバープロテクション</li> <li>##</li> <li> <i>ダ</i>ッシュポード          </li> <li> <i>ロ</i>クとレポート               <i>Q</i>:max         </li> </ul>        | デフォルトボリシー - ( データ流出防止 (DLP) (1) 名前 デフォルトボリシー - ( アップデートの管理 (1)                                             | ロックダウン<br>デーダ流出防止 (DLP)                    | <ul> <li>✓ 適用済み</li> <li>状態</li> <li>✓ 適用済み</li> </ul>                                                                                           |
| 2. | されます。<br>左ペインの「ポリシー」をクリックします。                            | SUPHUS       ←       サーバープロテクション       ##       由 ダッシュボード       自 ログとレポート       確認定       量 サーバー                                                              | デフォルトポリシー -<br>↓<br>データ流出防止 (DLP) (1)<br>名前<br>デフォルトポリシー -<br>↓<br>アップデートの管理 (1)<br>名前                     | ロックダウン<br>データ流出防止 (DLP)                    | <ul> <li>✓ 適用済み</li> <li>状態     <li>✓ 適用済み</li> <li>状態     </li> </li></ul>                                                                      |
| 2. | されます。<br>左ペインの「ポリシー」をクリックします。                            | <ul> <li>►</li> <li>サーバープロテクション</li> <li>第</li> <li>曲 ダッシュボード</li> <li>直 ログとレポート</li> <li>Q</li> <li>Q</li> <li>Q</li> <li>Q</li> <li>D</li> <li>-</li> </ul> | デフォルトボリシー - 1<br>データ流出防止 (DLP) (1)<br>名前<br>デフォルトボリシー -<br>1<br>アップデートの管理 (1)<br>名前<br>デフォルトボリシー -         | ロックダウン<br>デーク流出防止 (DLP)<br>アップデートの管理       | <ul> <li>✓ 適用済み</li> <li>         び聴         <ul> <li>✓ 適用済み</li> </ul> </li> <li>             び聴         <ul> <li>✓ 適用済み</li> </ul> </li> </ul> |
| 2. | されます。<br>左ペインの「ポリシー」をクリックします。                            | <ul> <li>►</li> <li>サーバープロテクション</li> <li>第</li> <li> <i>ば</i> ダッシュポード         <ul> <li></li></ul></li></ul>                                                   | デフォルトボリシー -<br><<br>データ流出防止 (DLP) (1)<br>名前<br>デフォルトボリシー -<br><<br>マップデートの管理 (1)<br>名前<br>デフォルトボリシー -<br>< | ロックダウン<br>データ流出防止 (DLP)<br>アップデートの管理       | <ul> <li>✓ 適用済み</li> <li>         状態     </li> <li>✓ 適用済み</li> <li>         状態     </li> <li>         √ 適用済み     </li> </ul>                     |
| 2. | されます。<br>左ペインの「ポリシー」をクリックします。                            | CUPHOS                                                                                                    | ボフォルトボリシー -                                                                                                | ロックダウン<br>データ流出防止 (DLP)<br>アップデートの管理<br>1) | <ul> <li>✓ 適用済み</li> <li>         び随         <ul> <li>✓ 適用済み</li> </ul> </li> <li> <ul></ul></li></ul>                                           |

右ペインにポリシーの一覧が表示されます。
 画面右上の「ポリシーの追加」をクリックします。

| <b>サーハーノロテクション</b><br>類要 / サーバープロテクションのダッシュボード / フ                     | <b>ィーホリシー</b><br>ポリシー |                | ( <b>ヘルブ・</b><br>ソフォス・スーパー1 |
|------------------------------------------------------------------------|-----------------------|----------------|-----------------------------|
| <b>Q</b> 検索                                                            |                       |                | ポリシーの                       |
|                                                                        |                       |                |                             |
| 建:ポリシーはリストの上から下の順番で優     省威対策(1)                                       | 先的に適用されます。            |                |                             |
| <ul> <li>注:ポリシーはリストの上から下の順番で優</li> <li>脅威対策 (1)</li> <li>名前</li> </ul> | 氏的に適用されます。            | サーバー (個別/グループ) | 前回更新日時                      |

ポリシーの追加画面が表示されます。
 プルダウンより、「機能のオプションを選択してください」をクリックし、「ロックダウン」をクリックします。

選択後、「続行」をクリックします。

| ポリシーの追加                                                                                                    |    | ×        |          |
|----------------------------------------------------------------------------------------------------|----|----------|----------|
| 作成するポリシーの職能の種類を選択します。     機能・     オブションを選択して… ◇     Web コントロール     データ流出防止 (DLP)     アップデートの管理     Windows ファイアウォール     ファイル整合性の監視     ロックダウン     マ     マ | 状態 | キャンセル 数行 | <b>.</b> |

SOPHOS

ロックダウンポリシーの新規作成画面が表示されます。
 ポリシー名に任意のポリシー名(本手順書では"ロックダウンポリシー1"としております)を入力します。
 次に、割り当て可能なサーバーよりロックダウンを設定する Windows Server のチェックボックスにチェックを付け、画面中央の「>」をクリックします。(本章ではサーバー個別にポリシーを割り当てます)

| 切一八一ノロテジジョノ-リーハーボ<br>概要 / サーバーボリシー / サーバーボリシーの新規作成                                                                                                    | リシーの新規作成 (5 ヘルブ・<br>ソフォス・スーパー管理者                                                                                                    |
|----------------------------------------------------------------------------------------------------|----------------------------------------------------------------------------------------------------|
| ポリシー名* ロックダウンボリシー 1                                                                                                    | 保存キャンセル                                                                                                    |
| ポリシーの種類 ロックダウン                                                                                                    |                                                                                                    |
| ■ 0 サーバー 🗐 0 グループ 💠 設定 🗸 ポリシーの状態                                                                                                    | : 適用済み                                                                                                    |
| このポリシーを適用するサーバーの指定                                                                                                    |                                                                                                    |
| ▲ このポリシーはどのサーバーにも適用されません。                                                                                                    |                                                                                                    |
| 割り当て可能なサーバー                                                                                                    | 割り当て済みサーバー                                                                                                    |
| 検索への                                                                                                    | 検索 Q                                                                                                    |
| 4 割り当て可能なサーバー 4                                                                                                    | 割り当て済みサーバー 0                                                                                                    |
| 2016Server                                                                                                    |                                                                                                    |
| 2016Storage                                                                                                    |                                                                                                    |
| localhost                                                                                                    |                                                                                                    |
|                                                                                                    |                                                                                                    |
| Tost-ubuntu                                                                                                    |                                                                                                    |
| Test-ubuntu                                                                                                    | <                                                                                                    |
| Test-ubuntu                                                                                                    | <                                                                                                    |
| <ul> <li> <sup>1</sup> Test-ubuntu      </li> <li> <sup>1</sup> Test-ubuntu         </li> <li> <sup>1</sup> Test-ubuntu         </li> </ul> <li> <sup>1</sup> Test-ubuntu         </li> <li> <sup>1</sup> Test-ubuntu         </li> <li> <sup>1</sup> Test-ubuntu         </li> <li> <sup>1</sup> Test-ubuntu         </li>                                                                                                    | * ポリシーの構築 ロックダウン<br>                                                                                                    |
| <ul> <li> <sup>1</sup> Test-ubuntu      </li> <li> <sup>1</sup> Test-ubuntu         </li> <li> <sup>1</sup> Test-ubuntu         </li> <li> <sup>1</sup> Test-ubuntu         </li> <li> <sup>1</sup> Test-ubuntu         </li> <li> <sup>1</sup> Test-ubuntu         </li> <li> <sup>1</sup> Test-ubuntu         </li> <li> <sup>1</sup> Test-ubuntu         </li> <li> <sup>1</sup> Test-ubuntu         </li> <li> <sup>1</sup> Test-ubuntu         </li> <li> <sup>1</sup> Test-ubuntu         </li> <li> <sup>1</sup> Test-ubuntu         </li> </ul> | xt/y→の確認 ロックダウン<br><b>ヨ 1サーバー</b> 国 0 グループ 章 設定<br>このポリシーを適用するサーバーの指定                                                                                                    |
| <ul> <li>         「<sup>®</sup> Test-ubuntu         </li> <li>         割り当て済みサーバーにチェックを付けたサーバーカ         表示されます。     </li> </ul>                                                                                                    | ボリシーの税率 ロックダウン     「     「     「     「     「     「     「     「     「     「     「     「     「     「     「     「     「     「     「     「     「     「     「     「     「     「     「     「     「     」     「     」     「     」     「     」     「     」     「     」     「     」     「     」     「     」     「     」     「     」     「     」     「     」     「     」     「     」     」     「     」     」     」     「     」     」     」     「     」     」     」     「     」     」     」     」     」     」     」     」     」     」     『     』     「     」     」     」     『     』     『     』     『     』     『     』     『     』     『     』     『     』     『     』     『     』     『     』     『     』     『     』     『     』     『     』     『     』     『     』     『     』     『     』     『     』     『     』     『     』     『     』     『     』     『     』     『     』     『     』     『     』     『     』     『     』     『     』     『     』     『     』     『     』     『     』     『     』     『     』     『     』     『     』     』     』     『     』     『     』     『     』     『     』     『     』     『     』     『     』     『     』     『     』     『     』     『     』     『     』     『     』     『     』     『     』     『     』     『     』     『     』     『     』     『     』     『     』     『     』     『     』     『     』     『     』     『     』     『     』     『     』     『     』     『     』     『     』     『     』     『     』     『     』     『     』     『     』      『     』      『     』      『     』      『     』      『     』      『     』      『     』      『     』      『     』      『     』      『     』      『     』      『     』     『     』     『     』     『     』     『     』     『     』     『     』     『     』     『     』     『     』     『     』     』     』     』     』     』     』     』     』     』     』     』     』     』     』     』     』     』     』     』     』     』     』     』     』     』     』     』     』     』     』     』     』     』     』     』     』     』     』     』     』     』     』     』     』     』     』     』     』     』     』     』 |
| <ul> <li>         ・         ・         ・</li></ul>                                                                                                    |                                                                                                    |

**SOPHOS** 

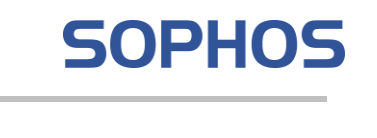

| 7. | ロックタワンホリシーの設定画面が表示されます。                                                  |                                                       |
|----|--------------------------------------------------------------------------|-------------------------------------------------------|
|    | 以降、設定項目について説明します。                                                        |                                                       |
|    | サーバープロテクション - サーバーポリ<br>概要 / サーバーポリシー / サーバーポリシーの新規作成                    | <b>シーの新規作成</b><br>ら ヘルブ・・・<br><sub>ソフォス・スーパー管理者</sub> |
|    | ポリシー名* ロックダウンポリシー1                                                       | 保存キャンセル                                               |
|    | ポリシーの運動 ロッ <b>クダウン</b>                                                   |                                                       |
|    | ≡1サーバー 🗐 0 グループ 💠 設定 🗸 ポリシーの状態: 適                                        | 用済み                                                   |
|    |                                                                          | 缘这                                                    |
|    |                                                                          | 4                                                     |
|    | サーバーをロックダウンすると、サーバーにインストールされているソフト<br>許可するソフトウェアは、サーバーのロックを解除することなく変更できま | ウェアがリスト化され、以後リストにあるソフトウェア以外は実行できなくします。<br>す。          |
|    | 許可するファイルやフォルダ                                                            |                                                       |
|    | ソフトウェアの実行や他のファイルの変更を許可します。                                               | 桃戸オスファブルやフォル ポル追加                                     |
|    | 152                                                                      | attrijy G ノアイルレイフィルクスの)血川<br>経費                       |
|    | 現在、信頼するファ                                                                | マイルやフォルダはありません                                        |
|    |                                                                          |                                                       |
| δ. |                                                                          | 許可するファイルやフォルダ<br>ソフトウェアの実行や他のファイルの変更を許可します。           |
|    | 計可するノアイルおよびノオルタを指定します。                                                   | 許可するファイルやフォルダの追加                                      |
|    | 指定したノアイルや指定したノオルタに保存した新し                                                 | パス (信頼するファイルやフォルダはありません)                              |
|    | いソフトウェアの実行が可能になります。                                                      |                                                       |
|    | また、既存のソフトウェア(インストーラやアップデー                                                | 許可するファイルやフォルダの追加 ×                                    |
|    | タ) を実行して他のアプリケーションを変更すること                                                | 種類                                                    |
|    | もできます。                                                                   | ファイル・                                                 |
|    | 信頼されたインストーラを保存にするのに使用して                                                  | c:\Work                                               |
|    | いるフォルダなどを設定します。                                                          |                                                       |
|    |                                                                          | キャンセル 保存                                              |
| 9. | ブロックするファイルやフォルダ                                                          | ブロックするファイルやフォルダ                                       |
|    | ブロックするファイルやフォルダを指定し、現在は実                                                 | 現在実行が許可されているソフトウェアをブロックします。<br>プロックするファイルやフォルダの追加     |
|    | 行が許可されているソフトウェアをブロックしたり、イ                                                | パス 電気 電気 ほた ブロックナカたファイルがフォルズはありません。                   |
|    | ンストーラなどに関するフォルダで、ネットワーク上で                                                |                                                       |
|    | 他の従業員には利用可能にする必要があるが、サ                                                   | ブロックするファイルやフォルダの追加 ×                                  |
|    | ーバー上では実行できないようにする必要があるも                                                  | · 御祖                                                  |
|    | のをブロックできます。                                                              | allow<br>ファイル                                         |
|    |                                                                          | パス・<br>c:Share                                        |
|    | 共有フォルダやインストーラの場所などを設定しま                                                  |                                                       |
|    | す。                                                                       | キャンセル 保存                                              |
|    |                                                                          |                                                       |

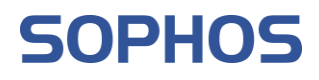

| 10. | 画面最上       | 段の右側の「保存」ボタンをクリックしてポ  | サーバープロテクション - サーバーポリシーの表示 (5 ペルプ・<br>電源 / サーバーポリシー ウラバーポリシーの表示 5 ペルプ・<br>ソフォジ |                          |                 |  |  |
|-----|------------|-----------------------|-------------------------------------------------------------------------------|--------------------------|-----------------|--|--|
|     | リシーを作成します。 | ポリシー名・ ロックダウンポリシ      | シー1 一 一 保存 = キャンセル                                                            | 削除 複製                    |                 |  |  |
|     |            |                       | ポリシーの種類 ロックダウン                                                                |                          | 前回更新 2023/06/29 |  |  |
|     |            |                       | ■1サーバー ■0グル                                                                   | レープ 🌻 設定 🗸 ポリシーの状態: 適用済み |                 |  |  |
|     |            |                       |                                                                               |                          | 対象              |  |  |
|     |            |                       |                                                                               |                          |                 |  |  |
| 11. | デフォルトァ     | ポリシーの上に新たに作成したロックダウンプ | ポリシーが表示さ                                                                      | されていることを確認します。           |                 |  |  |
|     | <u> ፲</u>  |                       |                                                                               |                          |                 |  |  |
|     | 上段の小り      | ルーが愛元され週用されより。        |                                                                               |                          |                 |  |  |
|     | ロックダウ      | ン (2)                 |                                                                               |                          |                 |  |  |
|     |            |                       |                                                                               |                          |                 |  |  |
|     | 名前         |                       | 状態                                                                            | サーバー (個別/グル              | /一プ)            |  |  |
|     |            | ~                     |                                                                               |                          | - •             |  |  |
|     |            | ックダウンポリシー1            | ✔ 適用済み                                                                        | サーバー (1 / 0)             |                 |  |  |
|     |            |                       | · x                                                                           |                          |                 |  |  |
|     | デス         | フォルトポリシー - ロックダウン     | ✔ 適用済み                                                                        |                          |                 |  |  |

## 7.3 サーバーロックダウンのインストール

サーバーロックダウンのインストールは Sophos Central Admin より行い、5.3 節で記載しております Intercept X Advanced for Server エージェントがインストールされている必要があります。

| 1. | サーバープロテクション画面の左ペインの「サーバ | SOPHOS           |      | 名前<br>デフォルトポリシー - ロックダウン  | 状態     |
|----|-------------------------|------------------|------|---------------------------|--------|
|    | ー」をクリックします。             | ←<br>サーバープロテクション | ィーク  | P流出防止 (DLP) (1)           | ●週用済み  |
|    |                         | 解析<br>山 ダッシュポード  |      | 名前                        | 状態     |
|    |                         | ログとレポート          | 4    | デフォルトポリシー - データ流出防止 (DLP) | ✔ 適用済み |
|    |                         | <b>≡</b> サ−バ−    | アッフ  | ブデートの管理 (1)               |        |
|    |                         | 22               |      | 名前                        | 状態     |
|    |                         | ⊘ ポリシー           |      | デフォルトポリシー - アップデートの管理     | ✔ 適用済み |
|    |                         | 幸 設定             | Wind | ows ファイアウォール (1)          |        |

2. 右ペインに Intercept X Advanced for Server がインストールされたサーバー一覧が表示されます。 Windows Server の右側、「ロックダウン」をクリックします。

|    | <b>サーバープロテクション - サーバー</b><br>電F / サーバープロテクションのタッシュポード / サーバー                        |                                                                            |                       |             | ヘルプ・ ・     ソフォス・スーパー管理者    |  |
|----|-------------------------------------------------------------------------------------|----------------------------------------------------------------------------|-----------------------|-------------|----------------------------|--|
|    | ヨサーバー 電 管理下にないサーバー ■ サーバーグループ エンドポイントソフトウェアの領理 サーバーの追加 タンパープロテクションをオンにする セキュリティ状態の! | リセット 預除                                                                    |                       |             | CSV 形式で出力                  |  |
|    | Windows サーバー ∨                                                                      | (>になった ~                                                                   |                       | <b>Q</b> 検  | 索                          |  |
|    | □ ● 名前 ≑ IP ≑ OS ≑                                                                  | 保護                                                                         | 前回同期 🛉                | グループ ≑      | ロックダウンの状態                  |  |
|    | 2016Storage 192.168. ••• # Windows Storage Server 2016 Standard                     | ✓ Intercept X Advanced for Server<br>with XDR                              | 2023年6月29日<br>12:48   | ServerGP01  | ☆ ホインストール     ロックダウン     □ |  |
| 3. | ロックダウンの警告画面が表示されます。<br>「ロックダウンを開始」をクリックします。                                         | ロックダウン                                                                     |                       |             | ×                          |  |
|    |                                                                                     | ロックダウンの実行中、Sophos C<br>可リストを作成します。                                         | entral は現在サーノ         | バーにあるすべ     | てのソフトウェアの許                 |  |
|    | ロックタワンの初期設定ではサーハー上に存在する<br>アプリケーションすべてを検索しリスト化するため終                                 | ▲ この処理には時間がかかることがあります - この処理を実行する間、ソフトウェ<br>アをインストールしたり、アップデートしたりしないでください。 |                       |             |                            |  |
|    | 了するまでに時間がかかります。                                                                     | サーバーをロックする前に以下の換 ・ サーバーのロールまたは機能                                           | 操作を行うことを推<br>をインストールす | 愛します:<br>る。 |                            |  |

- すべての Windows の更新プログラムをインストールし、必要に応じて再起動を行 Э.
- 一時ファイル用のフォルダを消去し、ブラウザのキャッシュをクリアする。
   ダウンロードしたインストーラのうち、今後使用しないものを削除する

詳細は、FAQ を参照してください。

う 登録中 ロック解除

キャンセル ロックダウンを 4. ロックダウン開始後、ロックダウンのステータスが「ソ ロックダウンの状態 フトウェアのインストール中」になります。 🔓 ソフトウェアのインストール中 ロック解除 5. インストールが終了するとロックダウンのステータスが ロックダウンの状態 「登録中」になります。

- x

ヘルプ

 ホワイトリストの作成が終了するとロックダウンのステ ータスが「ロック済み」になりロックダウンのインスト ールは終了です。

| <b>!/</b><br>≢/ ש– | <b>バープロテ</b><br>バープロテクション | <b>クション -</b><br>のダッシュボード / サ | サーバー                                    |                                                                          |                     | 株式会        | ヘルプマ 細田信<br>☆社テスト・スーパー管理                 | 長・   |
|--------------------|---------------------------|-------------------------------|-----------------------------------------|--------------------------------------------------------------------------|---------------------|------------|------------------------------------------|------|
| <b>8</b> 9-        |                           | 理下にないサーバー                     | ■ サーバーグ)                                | レーブ                                                                      |                     |            |                                          |      |
| a v F              | ポイントソフトウェ                 | アの管理 サーバー                     | の追加の崩除                                  |                                                                          |                     |            | CSV形式で出                                  | 助    |
| すべての               | 0#/ <b>V</b>              | すべてのセキュリ                      | ▼ すべての製品                                | ~                                                                        |                     | 検索         |                                          | ۹    |
| 0                  | 名前 \$                     | IP \$                         | OS \$                                   | 保渡 ≑                                                                     | ійнняя 🖕            | グループ 👌     | ロックダウンの状<br>態                            |      |
| 0                  | ubuntsuTokyo              | 11 11 10.21 🗢                 | ∆ Ubuntu 21.04                          | ↓ サーバーブ ロテクショ ン                                                          | 2022年3月28日<br>20:27 | ServerGP01 | 0                                        | 4    |
| 0                  | WinSvTokyo                | 11 11 10.20 🗢                 | III Windows Server<br>2019 Standard     | <ul> <li>Intercept X<br/>Advanced<br/>for Server<br/>with XDR</li> </ul> | 2022年3月28日<br>20:27 | ServerGP01 | <ul> <li>ロック済み</li> <li>ロック所命</li> </ul> | -    |
| 合中1~               | 2台のサーバー/0台                | を選択                           | ~~~~~~~~~~~~~~~~~~~~~~~~~~~~~~~~~~~~~~~ | < 1 > >>                                                                 |                     | 前回。        | 0更新: 2022/03/28, 20.5                    | 58 2 |

- 7. サーバー側でロックダウンのインストールを確認するには以下の操作を行います。
- タスクトレイの「ソフォスのアイコン」をダブルクリック します。

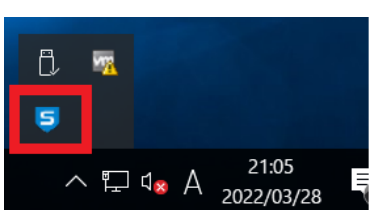

ワーバーのステータス画面が表示されます。
 画面右下の「バージョン情報」をクリックします。

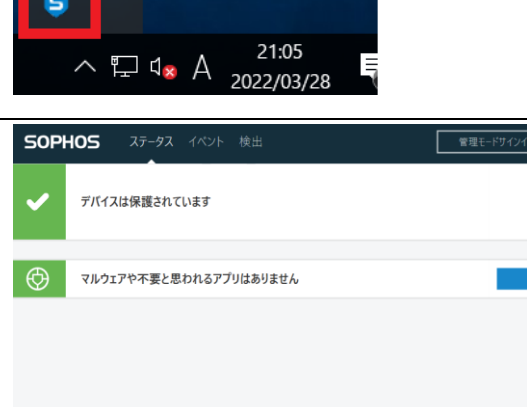

## 8 タンパープロテクション

本章では、Intercept X Advanced for Server のタンパープロテクション機能の設定方法について説明します。

タンパープロテクションは、未承認のユーザーや悪意のあるアプリケーションがソフォスのセキュリティソフトウェアをアンイ ンストールしたり、ソフトウェアの設定を無効設定にしたり、ファイル、レジストリキー、サービス、プロセスの変更を行う 動作を阻止する機能です。(Windows Serverのみの機能です)

## 8.1 タンパープロテクション: グローバル設定

グローバル設定でのタンパープロテクション設定は、Sophos Central 全体の設定となり、全台へのタンパープロテクションの有効、無効を設定します。デフォルトで有効に設定されています。

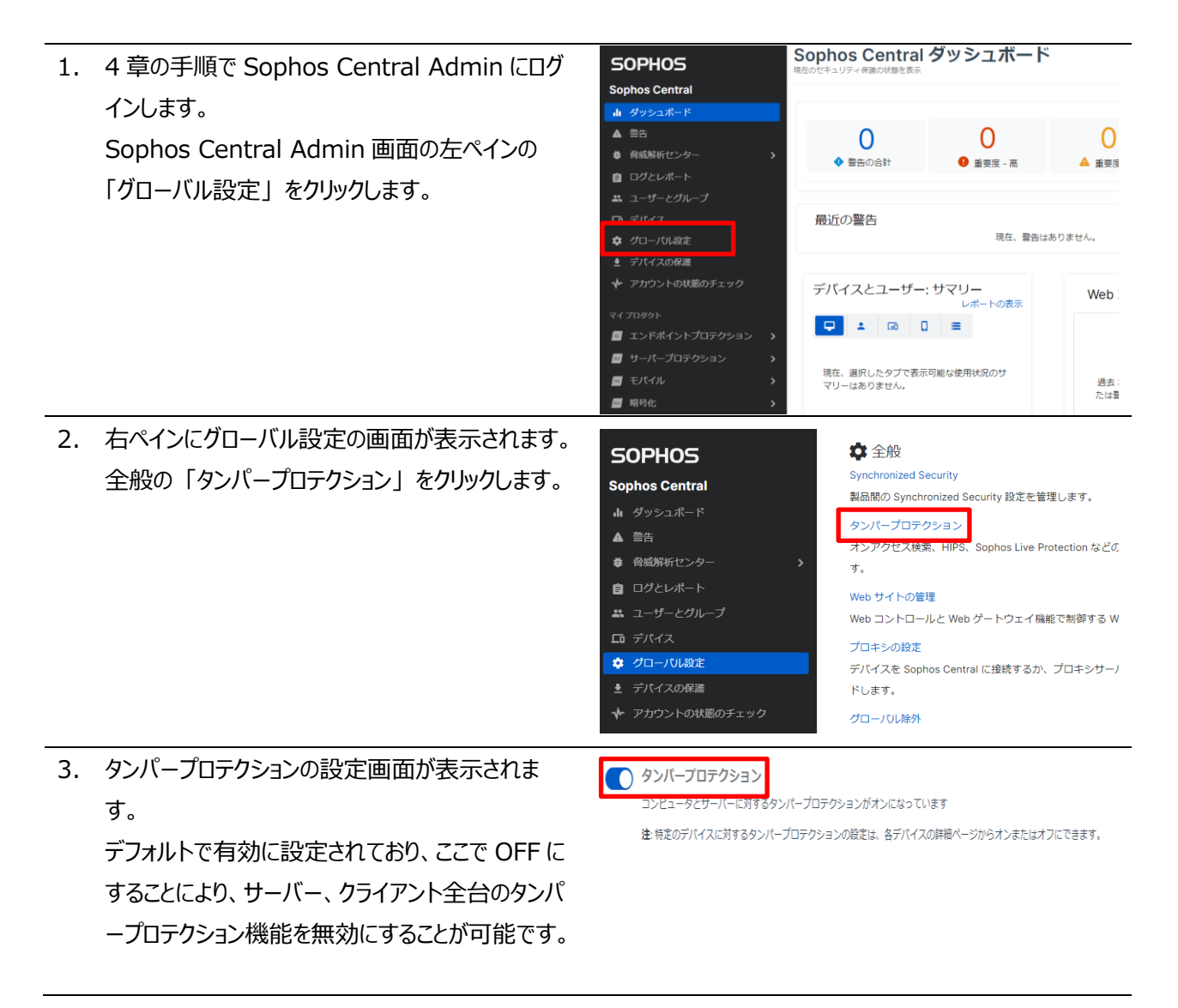

### 8.2 タンパープロテクション:サーバー設定

サーバー設定でのタンパープロテクション設定は、サーバー個々にタンパープロテクションを有効、無効にする設定と、 サーバー側の GUI(Graphical User Interface)にて一時的にリアルタイム検索、ランタイム保護、周辺機器コントロ ール、アプリケーションコントロール等設定を変更するためのパスワード表示およびパスワード再作成を行えます。

| 1. | Sophos Central Admin 画面の左ペインの                                                                                                    | SOPHOS<br>Sophos Central                                                                                                    | Sophos Central<br>現在のセキュリティ保護の状態を表示                                                 | ダッシュボート                                                | ~                                                                     |
|----|----------------------------------------------------------------------------------------------------|----------------------------------------------------------------------------------------------------|-------------------------------------------------------------------------------------|--------------------------------------------------------|-----------------------------------------------------------------------|
|    | 「リーハーノロテクション」をクリックします。                                                                                                    |                                                                                                    | 0<br>◆ 警告の合計                                                                        | <b>●</b> 重要度 - 高                                       | 0<br>▲ 重要度                                                            |
|    |                                                                                                    | <ul> <li>ユーザーとグループ</li> <li>ロ テバイス</li> <li>クローバル設定</li> <li>テバイスの保護</li> </ul>                                                                                                    | 最近の警告                                                                               | 現在、警告(;                                                | はありません。                                                               |
|    |                                                                                                    | <ul> <li></li></ul>                                                                                                    | デバイスとユーザー:                                                                          | サマリー<br>レポートの表示                                        | Web                                                                   |
|    |                                                                                                    | <ul> <li>ヨーパープロテクション</li> <li>■ モハコル</li> <li>■ 暗号化</li> </ul>                                                                                                    | 現在、選択したタブで表示<br>マリーはありません。                                                          | 可能な使用状況のサ                                              | 過去:<br>たは誉                                                            |
| 2. | サーバープロテクション画面の左ペインの「サーバ<br>ー」をクリックします。                                                                                                    | <ul> <li>SOPHOS</li> <li></li> <li>サーバープロテクション</li> <li>#</li> <li>・ ダッシュポード</li> <li>・ ダッシュポード</li> <li>・ ログとレポート</li> <li>確認証</li> <li>・ サーバー</li> <li>認証</li> <li>・ ポリシー</li> <li>・ 設正</li> <li>・ デバイスの保護</li> </ul> | サーバーフ<br>蝦 要 / サーバーフロテ<br>三 サーバー<br>エンドポイント<br>Windows サー<br>○ ④ 名前<br>○ ② 2016     | プロテクショ<br>クションのダッシュポード                                 | ン-サ-<br>/サーバー<br>リーバー (目 サ<br>ラーバーの追加<br>のセキュリティ:<br>IP \$<br>192.168 |
| 3. | 右ペインに Intercept X Advanced for<br>Server がインストールされたサーバー一覧が表示<br>されます。<br>対象の Windows サーバーの「サーバー名」を<br>クリックしサーバーの詳細画面を表示させます。<br>(本手順書では 2016Storage をクリック) | <ul> <li>■ サーバー 示 管理下にないサ<br/>エンドポイントソフトウェアの領理</li> <li>Windows サーバー ~ すべ</li> <li>● 名前 ¢</li> <li>● 名前 ¢</li> </ul>                                                                                                    | tーバー E サーバーグループ<br>サーバーの追加 タンバーブロテ・<br>なてのセキュリティ状態 ▼<br>IP ¢ OS ¢<br>192,168 … Ⅲ Wi | クションをオンにする ビ<br>任意の保護の種類 ><br>indows Storage Server 20 | キュリティ状態のリ<br>最近オンライ:<br>016 Standard                                  |

| 4. | サーバーの詳細画面が表示されます。                                                | サーバープロテクション - 2016Storage                                                               |  |  |  |  |
|----|------------------------------------------------------------------|-----------------------------------------------------------------------------------------|--|--|--|--|
|    | サマリー、イベント、ステータス等の情報が表示可                                          |                                                                                         |  |  |  |  |
|    |                                                                  |                                                                                         |  |  |  |  |
|    | 形になつしいます。                                                        | RALESTIN V 11     RALESTIN V 11     D                                                   |  |  |  |  |
|    |                                                                  | 副 記  2023/06/28 17:29  検索 'Sophos Central Scheduled Scar                                |  |  |  |  |
|    |                                                                  | 2010-00079g 95/97 20<br>Widows Storage Server 20<br>Milt 2023/06/27 17:47 アップデートに成功しました |  |  |  |  |
|    |                                                                  | 今まぐ映象                                                                                   |  |  |  |  |
|    |                                                                  |                                                                                         |  |  |  |  |
|    |                                                                  | Live Response<br>エージェントのサマリー                                                            |  |  |  |  |
|    |                                                                  | Sophos Central との前回同期 24分前<br>前回のエージェント更新 21時間前 更新に成功しました ジ 9すぐアップデート                   |  |  |  |  |
|    |                                                                  | 割り当て済み製品 ライセンス購入済み                                                                      |  |  |  |  |
|    |                                                                  | Core Agent                                                                              |  |  |  |  |
|    |                                                                  | Sophos Intercept X                                                                      |  |  |  |  |
|    |                                                                  | ZOR CONTRACTOR                                                                          |  |  |  |  |
| 5  | サマリータブ画面のサマリー部分にタンパープロテク                                         |                                                                                         |  |  |  |  |
| 5. |                                                                  | タンパープロテクション                                                                             |  |  |  |  |
|    | ションの項目が表示され、この「タンハーノロテクシ                                         | タンパープロテクション オン タンパープロテクションをオフにする                                                        |  |  |  |  |
|    | ョンを無効化する」をクリックすることで、無効に設                                         | パスワードの詳細の表示 ❤                                                                           |  |  |  |  |
|    | 定することが可能です。                                                      |                                                                                         |  |  |  |  |
|    |                                                                  |                                                                                         |  |  |  |  |
|    |                                                                  |                                                                                         |  |  |  |  |
|    | オノにすると「タンハーノロテクションはオンにすること                                       | タンバーブロテクション<br>タンパーブロテクション オフ タンパーブロテクションをオンにする                                         |  |  |  |  |
|    | を推奨します」と警告が出てきます。                                                |                                                                                         |  |  |  |  |
|    |                                                                  | ▲ タンバープロテクションはオンにすることを推奨します<br>タンパープロテクションは、ローカル管理者権限を持つユーザーが Sophos Central Endpoint   |  |  |  |  |
|    |                                                                  | のソフトウェアをアンインストールしたり、変更したりすることを防止する機能です。                                                 |  |  |  |  |
|    |                                                                  |                                                                                         |  |  |  |  |
| 6. | タンバーフロテクション頃目の「バスリードの詳細の                                         | タンパープロテクション                                                                             |  |  |  |  |
|    | 表示」をクリックするとパスワードが表示されます。                                         | タンパープロテクション オン タンパープロテクションをオフにする                                                        |  |  |  |  |
|    | このパスワードをサーバー側担当者に通知すること                                          | パスワードの詳細の表示 ✔                                                                           |  |  |  |  |
|    | で、サーバー側の GUI(Graphical User                                      |                                                                                         |  |  |  |  |
|    |                                                                  |                                                                                         |  |  |  |  |
|    | Interface)で一時的に設定変更が可能となりま                                       |                                                                                         |  |  |  |  |
|    | す。                                                               | 々、パープロテクションのパフロードの詳細                                                                    |  |  |  |  |
|    |                                                                  | ランパーンロテランヨンのパペシートの計幅                                                                    |  |  |  |  |
|    |                                                                  | 祖在のパフロード                                                                                |  |  |  |  |
|    |                                                                  | 現在のバスワート                                                                                |  |  |  |  |
|    | サーバー側担当者が作業終了後、「新しいパス                                            | mfNPHigTX2AF8dBA                                                                        |  |  |  |  |
|    | サーバー側担当者が作業終了後、「新しいパス<br>ワードの生成」をクリックすることによってパスワード               | mfNPHjqTX2AF8dBA                                                                        |  |  |  |  |
|    | サーバー側担当者が作業終了後、「新しいパス<br>ワードの生成」をクリックすることによってパスワード<br>の再作成が行えます。 | mfNPHjqTX2AF8dBA<br>新しいパスワードの生成                                                         |  |  |  |  |

以降の操作はサーバー側での操作となり、サーバー側の GUI(Graphical User Interface)で設定変更する手順となります。

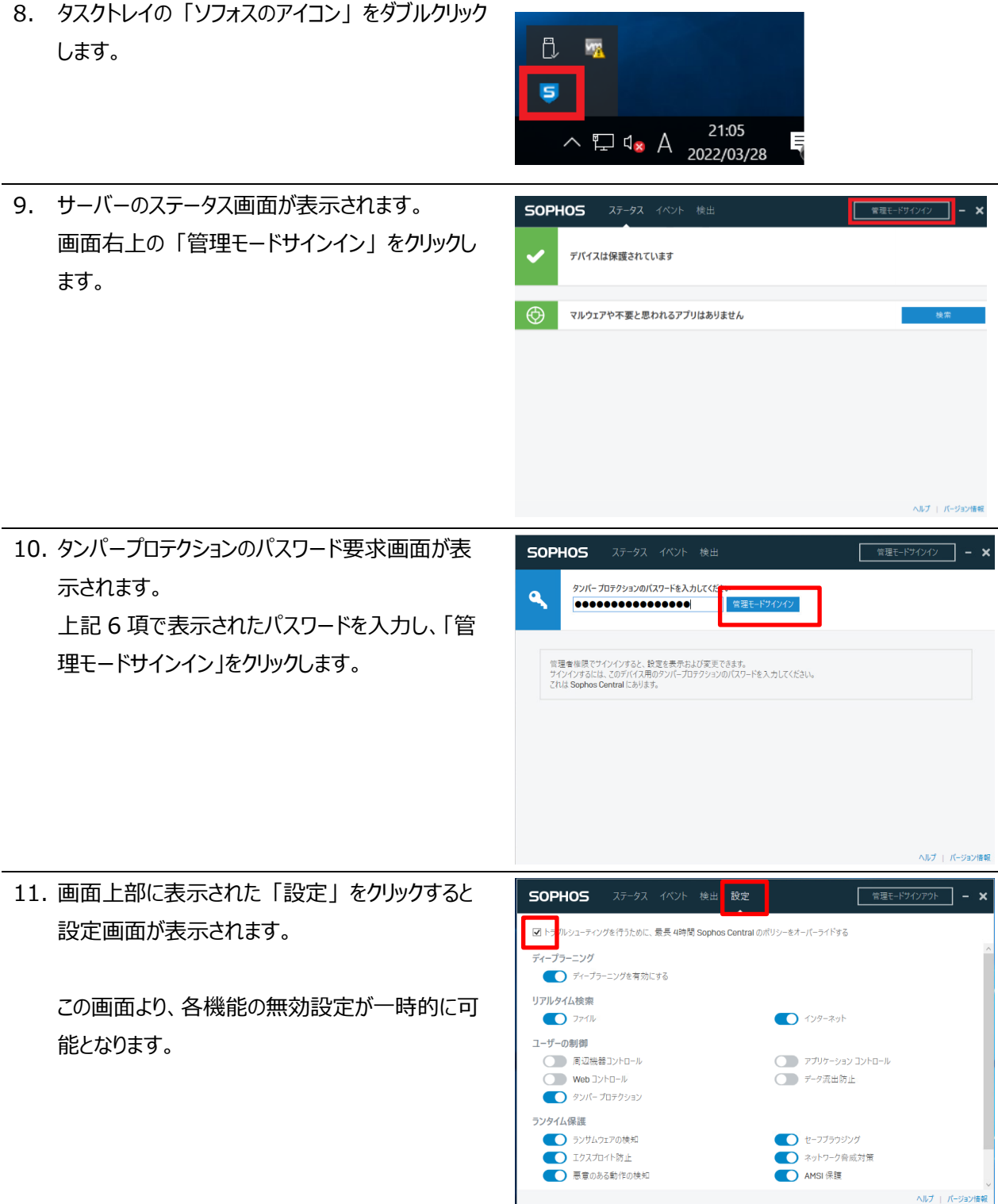

## 9 Sophos Central の管理

本章では、Sophos Central Adminのダッシュボード、ログとレポートについて説明します。

#### 9.1 ダッシュボード

Sophos Central のダッシュボードでは、最新の警告、使用状況のサマリー、Web 利用状況等の情報が表示されます。

4章の手順で Sophos Central Admin にログインします。
 Sophos Central Admin 画面の左ペインのダッシュボードが選択された状態で右ペインにダッシュボードが表示されます。

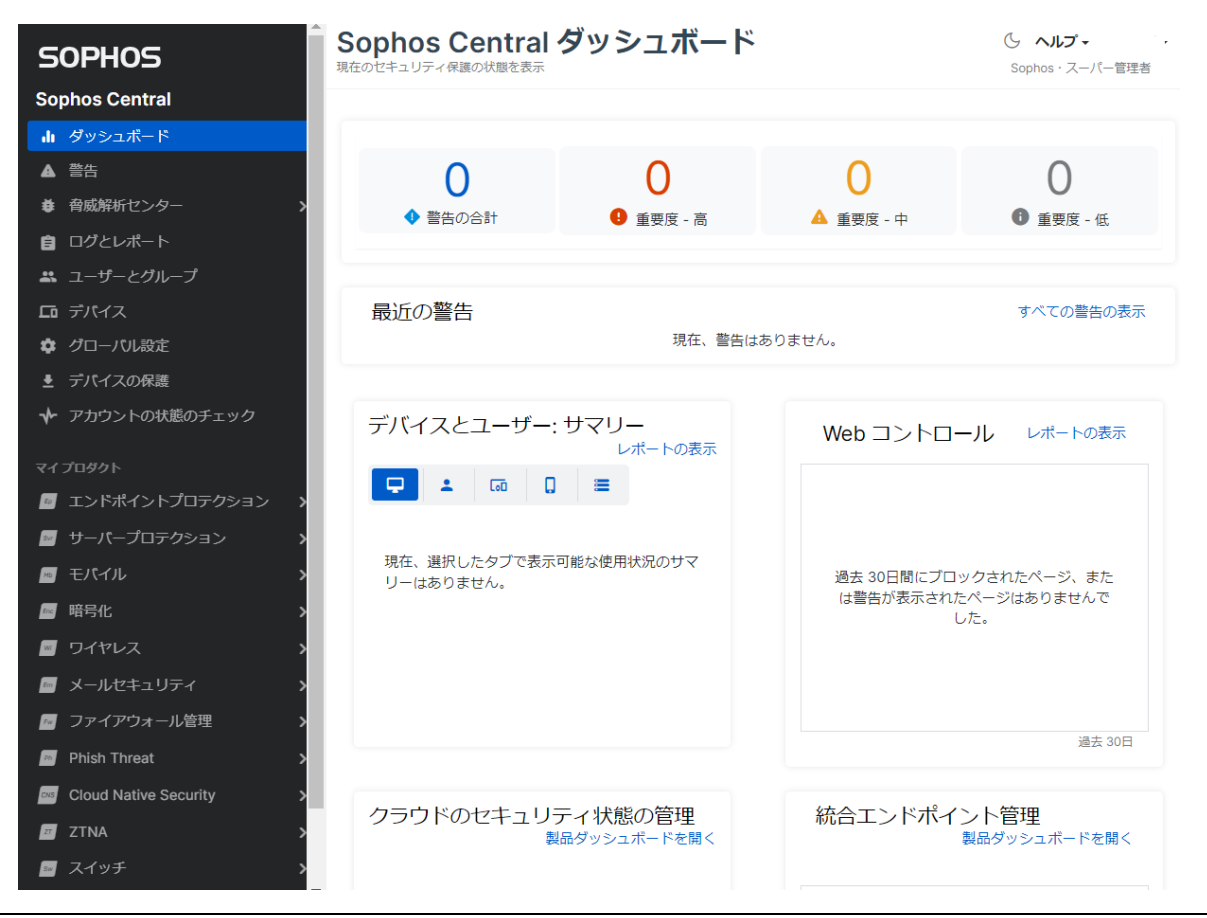

- 2. 「最新の警告」の表示では、警告発生時にマルウェア名、該当ファイル名情報、検知したサーバー名情報が表示 されます。
  - ・「マルウェア名、該当ファイル名」部分をクリックすると、マルウェア詳細情報が記載されている弊社の Web サイトを表示します。(英語表記のみの場合も有ります)
  - ・ 「サーバー名」部分をクリックするとサマリー、イベント、ステータス情報などサーバーの詳細情報が表示されま す。

| 最近の                                |                          | 千動カリニッアップぶり          | 一一一一一一一一一一一一一一一一一一一一一一一一一一一一一一一一一一一一一 | 2/2                                                  |
|------------------------------------|--------------------------|----------------------|---------------------------------------|------------------------------------------------------|
| • 20                               | 22平3月28                  |                      | 要です: 'EICAR-                          | n/a                                                  |
| OPHOS                              |                          | V                    |                                       | ≡                                                    |
| EICAR-                             | AV-Test                  |                      |                                       |                                                      |
| 力テゴリ:<br>2011年<br>1月15日<br>1月15日   | ウイルスとスパイウェア<br>Test file | 保護提供                 | 4の開始日時:<br>1日時:                       | 2020 7 14 16:03:06 (SMT)<br>2020 7 14 18:03:08 (GMT) |
| Sophos Virus P                     | temoval Tool (無償) のダウン   | 1 ドー信社製ウイルス対策製品が検出でき | なかったマルウエアを検出                          |                                                      |
| ・詳補情報<br>感染 OS                     |                          |                      |                                       |                                                      |
| Windows     ● Windows     ● 無償評価版( | の試用                      |                      |                                       |                                                      |
| AN IN ADV                          | <u> </u>                 |                      |                                       |                                                      |
|                                    |                          |                      |                                       |                                                      |

次に、「使用状況のサマリー」部分で、サーバーアイコンのタグをクリックします。

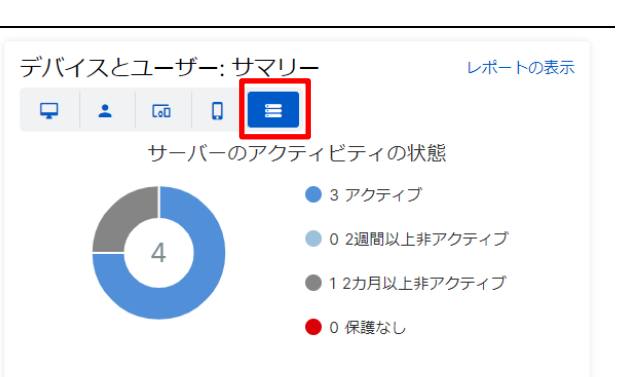

4. サーバーのアクティビティステータスの画面が表示されます。
 この画面では、現在稼働中のサーバー(アクティブ)、2週間以上、2ヶ月以上、Sophos Central Admin と接続がないサーバーがグラフで表示されます。
 「レポートの表示」部分をクリックします。

ータ出力することが可能です。

5. レポートの表示をクリックすることで、サーバーレポート画面が表示され、サーバーが一覧表示されます。 画面上段の「すべて」、「アクティブ」、2週間以上非アクティブ」、「2ヶ月以上非アクティブ」部分をクリックする ことで、クリックした対象のサーバー一覧が下部に表示されます。 画面右上の「カスタムレポートとして保存」、「CSV 形式で出力」、「PDF 形式で出力」よりサーバー一覧をデ

| サーバーレオ            | パート        |                   |                    |                                    |                      |          |                               | ▼<br>管理者 |
|-------------------|------------|-------------------|--------------------|------------------------------------|----------------------|----------|-------------------------------|----------|
| 検索<br>すべてのサーバーを表示 | Q<br>• IJ  | ーバーグループで検索        | •                  |                                    |                      |          |                               |          |
|                   |            |                   |                    |                                    | カスタムレポ               | ートとして保存  | CSV 形式で出力 PDF                 | 形式で出け    |
| <b>4</b><br>इल्ट  |            | <b>3</b><br>アクティブ | 0<br>2週間以上非アク      | ティブ                                | 2カ月以上非アイ             | フティブ     | O<br>保護なし                     |          |
| 名前 ↓              | オンライン \$   | リアルタイム検索          | 前回更新 \$            | 前回のスケジュー                           | u検索 \$ t             | キュリティ状態  | グループ                          |          |
| 2016Server        | 3ヶ月前       | はい                | 3ヶ月前               | Sophos Cent<br>Scheduled S<br>3ヶ月前 | tral dan             | <b>A</b> |                               |          |
| 2016Storage       | 1時間前       | はい                | 21時間前              | Sophos Cent<br>Scheduled S<br>1日前  | tral<br>can          |          | ServerGP01                    |          |
| 次に「Web 利          | 用状況」は、     | Web での脅威          | 成検出の <sub>We</sub> | bコントロ-                             | -ル                   |          | レポー                           | トの表示     |
| ブロックおよび W         | /eb コントローノ | レポリシーによる          | るブロック              |                                    |                      |          |                               |          |
| と警告の件数が           | 表示されます。    |                   |                    | Web<br>ブロッ                         | -<br>脅威<br>ノク数       |          | <b>711</b><br>ポリシー違反<br>ブロック数 |          |
| 「ポリシー違反フ          | 「ロック数」部分   | うをクリックしま          | す。                 | 6<br>ٹارچر                         | <b>、</b><br>)<br>一警告 |          | 3<br>ポリシー警告                   |          |
|                   |            |                   |                    | 表示                                 | 数                    |          | 続行数                           |          |

7. ポリシー違反ブロック数部分をクリックすると詳細の画面が表示されます。
 画面右上の「カスタムレポートとして保存」、「CSV 形式で出力」、「PDF 形式で出力」より一覧データ出力することが可能です。
 ポリシーに違反したユーザー
 パリシーに違反したユーザー

| 過去 30日 🗸   |       |                                                                |               |           |           |
|------------|-------|----------------------------------------------------------------|---------------|-----------|-----------|
|            |       |                                                                | カスタムレポートとして保存 | CSV 形式で出力 | PDF 形式で出力 |
| 違反者        | アクセス数 | 検出した違反上位                                                       | 15種           |           |           |
| WinSvTokyo | 711   | Chat (158)<br>Chat (48)<br>Chat (48)<br>Chat (32)<br>Chat (16) |               |           |           |

#### 9.2 ログとレポート

Sophos Central のログとレポートでは、すべてのイベント、監査ログ、サーバー一覧、データ流出防止、アプリケーション コントロール、Web コントロールなどのブロックイベントのレポートが可能となっています。

1. Sophos Central Admin 画面の左ペインより「ログとレポート」をクリックします。右ペインに出力可能なログ、 レポートの一覧が表示されます。

一般ログの「イベント」部分をクリックします。

| SOPHOS             | ログとレポート セキュリティの解析や改善に役立つログやレポートの表示 |                               |               |                  |
|--------------------|------------------------------------|-------------------------------|---------------|------------------|
| Sophos Central     |                                    |                               |               |                  |
| <b>山</b> ダッシュボード   | ▼ フィルタの表示                          |                               |               |                  |
| ▲ 警告               | ,                                  |                               |               |                  |
|                    | テンプレート名 🕴                          | レガシー? 👌                       | 送信元           | 作成者              |
| ≘ ログとレポート          | 合計テンプレート数: 0                       |                               |               | (( ( > >>        |
| 🚢 ユーザーとグループ        |                                    |                               |               |                  |
| <b>ロ</b> デバイス      | ログ                                 |                               |               |                  |
| 💠 グローバル設定          |                                    |                               |               |                  |
| ▶ デバイスの保護          | 5 一般ログ                             |                               |               | Em X-            |
|                    | イベント                               |                               |               | <u>س</u><br>الا  |
|                    | マルワエア検出なれらを絞り込んで                   | こと、テハイス上のすへての<br>シポートを生成できます。 | 1セキュリティイヘントを3 | を示し、そ ジス         |
| <i>マイ ፓ</i> ロダクト   | 監査ログ                               |                               |               | CId Clo          |
| 🧧 エンドポイントプロテクション 🔥 | システムで行われ                           | たすべてのアクティ <mark>ビ</mark> ティ   | や変更に関する記録です。  | 監査               |
| サーバープロテクション >      | →ヽ 1°+² ノヽ                         |                               | ᆂᅠᆘᄵᅟᅟᆕᇊᆖᅭᆞᅟ  | ポリ<br>- ヽ ゕ ー ビテ |

- 2. すべてのイベントのグラフ、一覧データが表示されます。
  - ・ 画面左上の「イベントの種類選択」により特定のイベントのみを表示することが可能です。(種類選択 後、「更新」をクリック)
  - ・ 画面中央右の「エクスポート」より CSV または PDF にてデータ出力することが可能です。

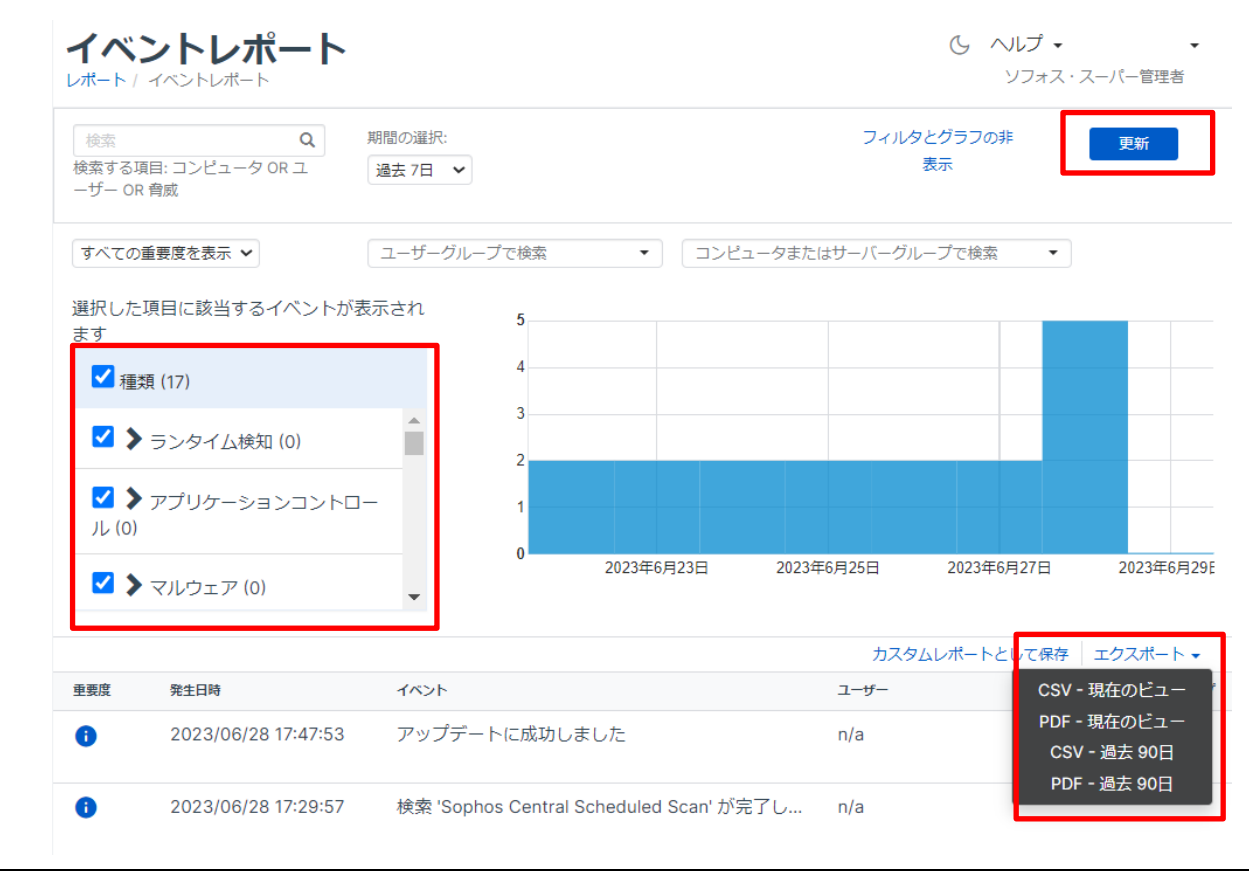

#### 9.3 メール通知

Sophos Central ではイベント (「不要と思われるアプリケーション (PUA(Potentially Unwanted Applications)) が検出されました」など) が発生した場合に管理者にメール警告を送信します。 尚、 同じ種類のイベントに関する警告が、 過去 24 時間以内にすでに送信されている場合には警告は送信されません。

 Sophos Central Admin へのログイン ID (メ ールアドレス) に警告発生時に右のようなメール通 知が行われます。
 この通知後、Sophos Central Admin ヘログイ ンし詳細を確認します。
 差出人:
 do-not-reply@central.sophos.com

[高] Sophos Central で発生した警告 [株式会社テスト]: 手動による脅威 👵 🖸 のクリーンアップが必要です 🕫 Eleria

do-not-reply@central.sophos.com To 自分 \* 3月28日(月) 23:48 (1 時間前) 👌 🔦 🗄

このメール警告は Sophos Central より自動配信されています。このメールには返信しないでください。

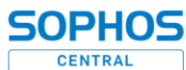

Sophos Central のイベントの詳細: 株式会社テスト

現象: 脅威をクリーンアップできませんでした。

発生場所: ubuntsuTokyo

バス: /home/suzuki/デスクトップ/eicar.sh

検出された項目: EICAR-AV-Test デバイスに関連付けられているユーザー: n/a

テハイスに関連付けられているユーサー: n

藻刻度:高

ソフォス製品で実行された処理: クリーンアップを試みました (脅威が Linux コンピュータにある場合を除く)。

**必要な対応**: Sophos Central Admin のコンソールの「警査」ページを参照し、該当する脅威の音告を探します。脅威名をクリック し、ソフォスの Web サイトから詳細とクリーンアップのアドバイスを確認します。確認後、感染したコンピュータに移動し、手動 で脅威をクリーンアップします。

## 10インシデントによる Intercept X Advanced with XDR の利用

本章では、マルウェア検出後の EDR/XDR の利用方法について説明します。12 章の 12.1 記載のテストマルウェ ア eicar を用いた疑似マルウェア攻撃の結果を用いて説明します。

#### 10.1 脅威解析センター

| 1. | phos Central Admin 画面の左ペインの<br>の<br>気解析センター」をクリックします。<br>Sophos Central |                                                                                    | Sophos Central ダッシュボード<br>現在のビモュリティ保険の状態を表示 |                                             |                                                                     |                                                                                                    |                               |                 |
|----|-------------------------------------------------------------------------|------------------------------------------------------------------------------------|---------------------------------------------|---------------------------------------------|---------------------------------------------------------------------|----------------------------------------------------------------------------------------------------|-------------------------------|-----------------|
|    |                                                                         | <ul> <li>↓ ダッシュポード</li> <li>▲ 警告</li> <li>章 脅威解析センター</li> <li>會 ログとレポート</li> </ul> |                                             |                                             | 7<br>◆ 警告の合計                                                        | t                                                                                                    | <b>1</b><br>• 重要度 - 高         |                 |
|    |                                                                         | ユーザーとグループ<br>「ロ デバイス                                                               |                                             | 最                                           | 近の警告                                                                |                                                                                                    |                               |                 |
|    |                                                                         | ◆ グローバル設定                                                                          |                                             | 6                                           | 2023年6月                                                             | 21 Gatev                                                                                                    | way 'DHCP_PortB_GW' is        | s Up            |
|    |                                                                         | <ul> <li>アカウントの状態のチェッ・</li> </ul>                                                  | D                                           | 6                                           | 2023年6月                                                             | 21 ファー                                                                                                    | -ムウェアのアップデート                  | が完了し            |
| 2. | Sophos Central Admin 画面の左ペインの                                           | SOPHOS                                                                             | 脅                                           | <b>威解析</b>                                  | <b>ドセンター</b><br>シターダッシュボート                                          | - ダッシ                                                                                                    | ュボード                          |                 |
|    | 「脅威グラフ」をクリックします。                                                        | ←<br>脅威解析センター<br><sup>株式と装置</sup><br>山 ダッシュボード                                     | 1                                           | The new Thr<br>available in t               | reat Analysis Cent<br>he future.                                    | er dashboard is av                                                                                                    | vailable in the English langu | uage. Stan      |
|    |                                                                         | Q 检索 Beta                                                                          | i                                           | 最近の調                                        | 査                                                                   |                                                                                                    |                               |                 |
|    |                                                                         | Live Discover                                                                      |                                             | 優先度                                         | 調査 状態                                                               | E ID                                                                                                    | 刮り当て先 作成者                     | 経過日             |
|    |                                                                         | <ul> <li>■</li> <li>●</li> <li>●</li> <li>該合</li> <li>◆</li> <li>承询股定</li> </ul>   |                                             |                                             |                                                                     |                                                                                                    | 調査は見つかりま                      | E せんで           |
| 3. | 検出された攻撃をクリックします。                                                        | SOPHOS 脅威                                                                          | は解析センターダッン                                  | <b>ター - 谷朋</b><br>ユポード / RRグラ:              | 或 <b>グラフ</b><br>▽                                                   |                                                                                                    | ら ヘルプ・<br>ソフォス                | - スーパー修理部       |
|    |                                                                         | ← りフラ           脅威解析センター         回流           商品と注意         電流                     | 2ヵスが生成 1000<br>まべて <b>v</b> )               | <ul> <li>単が生成</li> <li>マ、デバイス:すべ</li> </ul> | <c (88:4<1<="" th="" v=""><th>c •</th><th>80</th><th>õ Hit</th></c> | c •                                                                                                    | 80                            | õ Hit           |
|    |                                                                         | ▲ ダッシュボード □<br>Q. 検索 Beta                                                          | 联报 ↓<br>新規                                  | 作成日時 。<br>2023年6月29日                        | 母先成:0<br>1. 低                                                       | 名前: ユ<br>EICAR-AV-Test 訳                                                                                                    | -ザ- デバイス<br>320 Ξ 2016Storage | デバイスタイプ<br>サーバー |
|    |                                                                         | ▲ 角級グラフ<br>◆ Live Discover<br>■ 株出                                                 | 松橋                                          | 2023年5月24日                                  | ат. ф                                                               | C2_30a (T1071.0 TE                                                                                                    | ST6-2(Test6 Test6-2           | コンピュータ          |
| 4. | 攻撃が発生したサーバーや根本原因、ビーコン                                                   | 脅威解析センター - EICA                                                                    | AR-AV-Te                                    | est                                         |                                                                     |                                                                                                    | 6 NIZ .                       |                 |
|    | (マルウェアなど)、検出日時、クリーンアップ(駆                                                |                                                                                    | ¢.                                          | <b>→</b>                                    | <b>•</b> -                                                          | → <b>0</b>                                                                                                    | → <b>Î</b>                    | -846            |
|    | 除)されたかどうかを確認します。                                                        | 2016Storage • • •<br>192.168 Window                                                | 根本原因<br>ws Explorer                         |                                             | ピーコン<br>test.txt                                                    | 検出<br>2023年6月6<br>09:56                                                                                                    | クリーンア・<br>日<br>み              | ップ液             |
|    |                                                                         | サマリー                                                                               |                                             |                                             | 推奨される                                                               | 次のステップ                                                                                                    |                               |                 |
|    |                                                                         | 検出名: EICAR-AN<br>板本導型: ⑦ explorerA<br>関連する可能性のあるデータ: 1級の無限<br>⑦                    | W-Test<br>.exe<br>記刷建ファイル                   |                                             | 発気グラフの状<br>デバイスの問題<br>デバイスの検索<br>Live Discover 4                    | <ul> <li>器の段定</li> <li>:その間調査します</li> <li>:</li> <li>:</li> <li:< li=""> <li>:</li> <li>:</li></li:<></ul> | ▲北京中* 状態                      | - 新規 *          |

5. 推奨されるステップを確認します。

バーのスキャンを実行します。

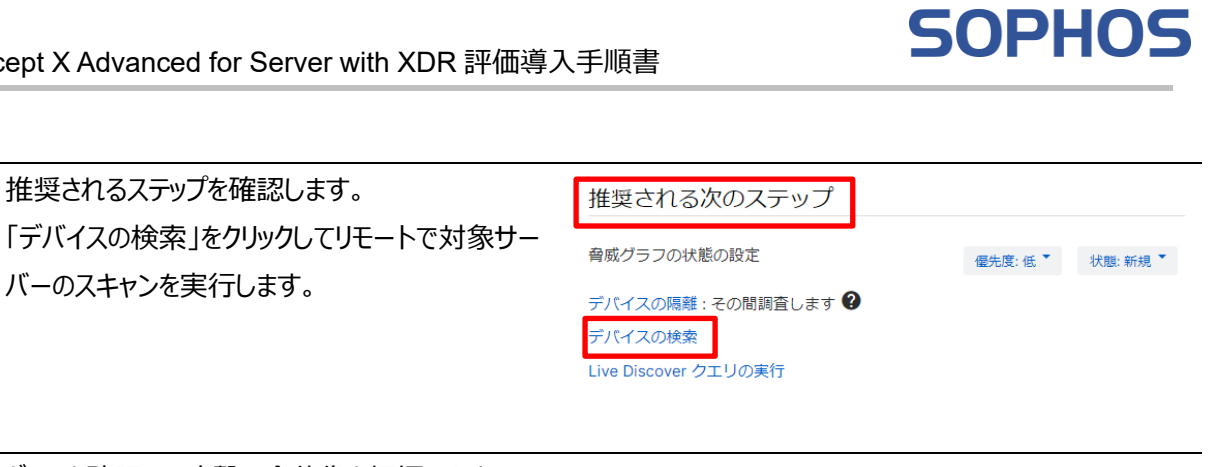

| 6. グラフを確認して攻撃の全体像を把握します。           |                                                                                                    |
|------------------------------------|----------------------------------------------------------------------------------------------------|
| ビーコンの eicar.txt をクリックしてこのマルウェアの詳細を | Coogld Chrome                                                                                                    |
| 確認します。                             | Coopie Chrome                                                                                                    |
|                                    | eicar.com.txt                                                                                                    |
|                                    |                                                                                                    |
|                                    | •                                                                                                    |
|                                    | ◎ 6本項目 ● ビーコン                                                                                                    |
|                                    | RTE Q フォレンショクが新たスナップショットの作品 U CAV                                                                                                    |
|                                    | 名前:         ・         秘密:         レビュテーション:         ログ目時・         概算作用           Chrone.sea         プロセス         薬         2023年4月29日 14:50         246 |
|                                    |                                                                                                    |
|                                    | <ul> <li>PDFのダリンロート クリーン&amp;ノロック</li> <li>この機能の説明</li> </ul>                                                                                           |
| 9。初しいマルウエアなどの理由で機械子首力が             | その他のファイル : eicar.com.txt                                                                                                    |
| など詳細な情報が非表示の場合は「細心の解析              | JULIZEOTES レポートのサマリー 機械学習分析 ファイルのプロパティ ファイルの内訳                                                                                                    |
| 情報を要求」をクリックすることで SophosLabs へ      |                                                                                                    |
| 解析依頼を行います。数分後に解析結果が表示              | SOPHOSLABS 脅威解析情報<br>一時に対象を認識には1993年6月15日 19:15                                                                                                    |
| できるようになります。                        | 展新の解析情報を要求                                                                                                    |
|                                    | は: 最新の解析目前を要求すると、ソフォスにファイルが送信され、さらなる解析が行われます。 詳細情報                                                                                                    |
|                                    | /C: c:\users\administrator\desktop\eicar.com.txt                                                                                                    |
|                                    | <b>予問:</b> eicar.com.txt<br>SHA256: 275a021bbfb6489e54d471899f7db9d1663fc695ec2fe2a2c4538aabf651fd0f                                                    |
|                                    |                                                                                                    |
| 8. 解析が終了したという通知が来ます。               | SOPHOSLABS 脅威解析情報<br>最近し世 - NOPE現日: 2023年月29日 18:05                                                                                                    |
|                                    | 最新の飛行情報を要求                                                                                                    |
|                                    |                                                                                                    |
|                                    | //X: c:\users\sopho\desktop\test.txt                                                                                                    |
|                                    | 名前: test.txt SHA256: 275a021bbfb6/800a5/d/471000f7/db041663fa605ac2fa2a2c4528aabf651fd0f                                                                |
|                                    |                                                                                                    |
|                                    | ✓ 解析情報のレポートが生成されました ×                                                                                                    |
|                                    | <b>有威病所情報のレポート <u>test.txt</u> - WIN10-21H2</b> が生成され<br>ました。                                                                                           |

## 11**補足情報**

#### 11.1 検出機能をテストする方法

Intercept X Advanced for Server の検出機能が正常に作動していることをテストするのに使用できるいくつかの 方法が有ります。テスト方法の詳細につきましては、以下の URL のご参照をお願いいたします。 <u>https://support.sophos.com/support/s/article/KB-000033289?language=ja&c\_\_\_displayLanguage=ja</u> このテスト方法の内、オンデマンドおよびオンアクセススキャンのテストに利用するテストウィルスの取得方法を以下に 説明します。

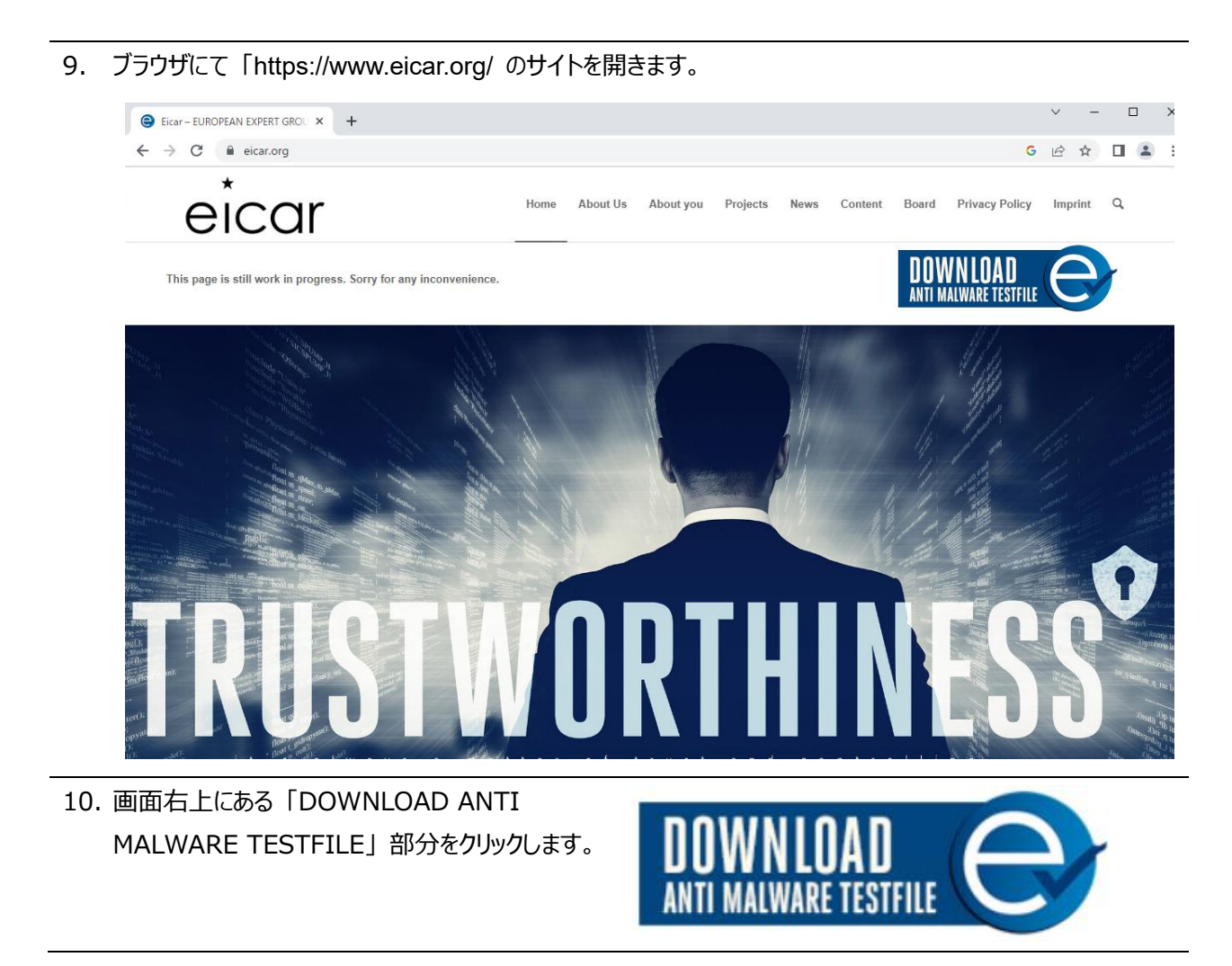

#### 11. 表示された画面の下部に "X5O!" から始まる文字列が表示されています。この文字列をドラックしコピーしま す。

should detect it in any life providing that the life starts with the following os characters, and is exactly 68 bytes long:

X50!P%@AP[4\PZX54(P^)7CC)7}\$EICAR-STANDARD-ANTIVIRUS-TEST-FILE!\$H+H\*

The first 68 characters is the known string. It may be optionally appended by any combination o whitespace characters with the total file length not exceeding 128 characters. The only whitespace characters allowed are the space character, tab, LF, CR, CTRL-Z. To keep things simple the file

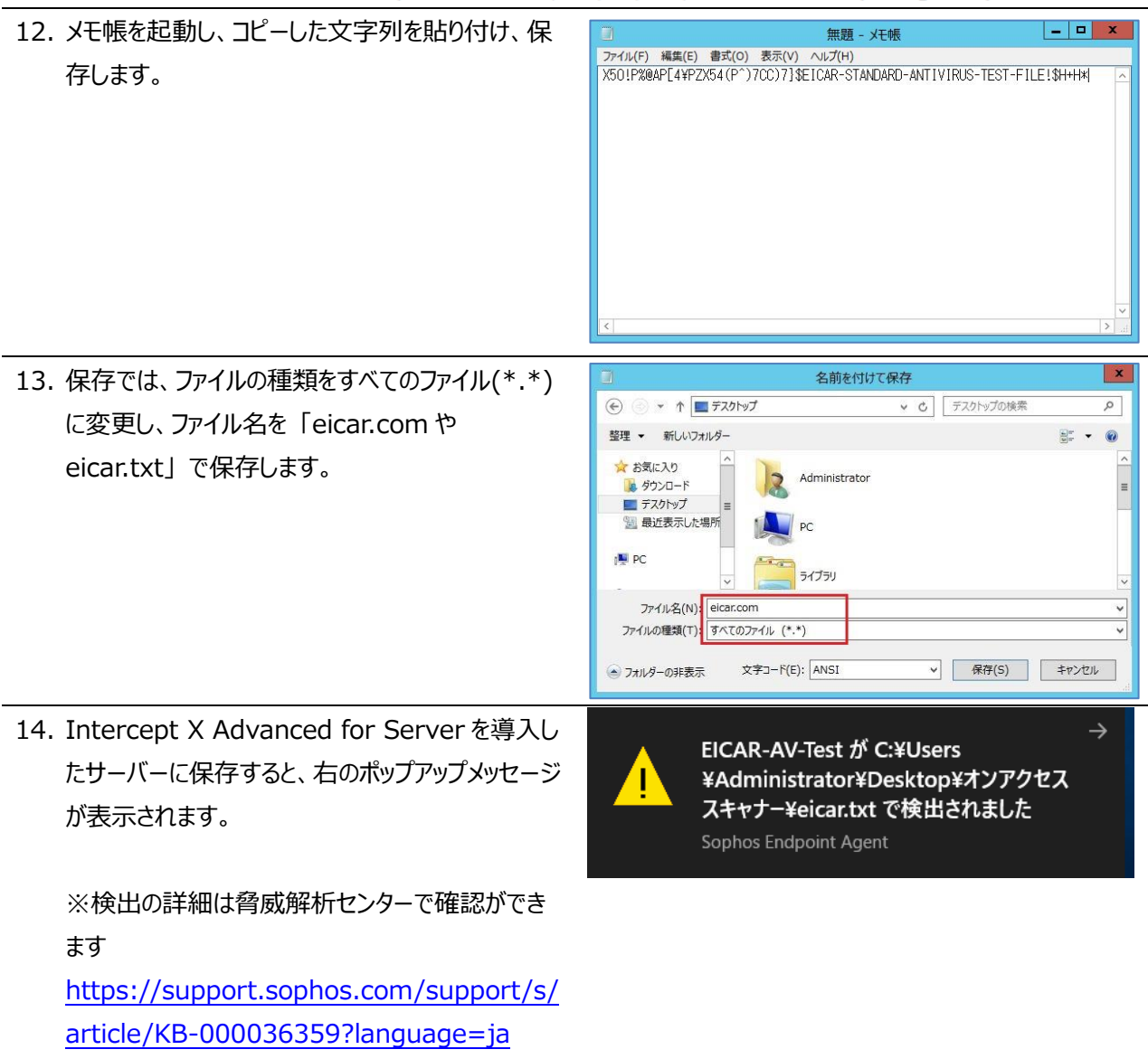

### 11.2 エージェントのアンインストール (Windows Server)

評価終了後のエージェントのアンインストール方法について説明します。以下、Windows Server のアンインストール手順で、サーバーロックダウン機能を導入されている場合の手順となります。サーバーロックダウンを導入されていない場合、タンパープロテクションの解除操作部分より行います。

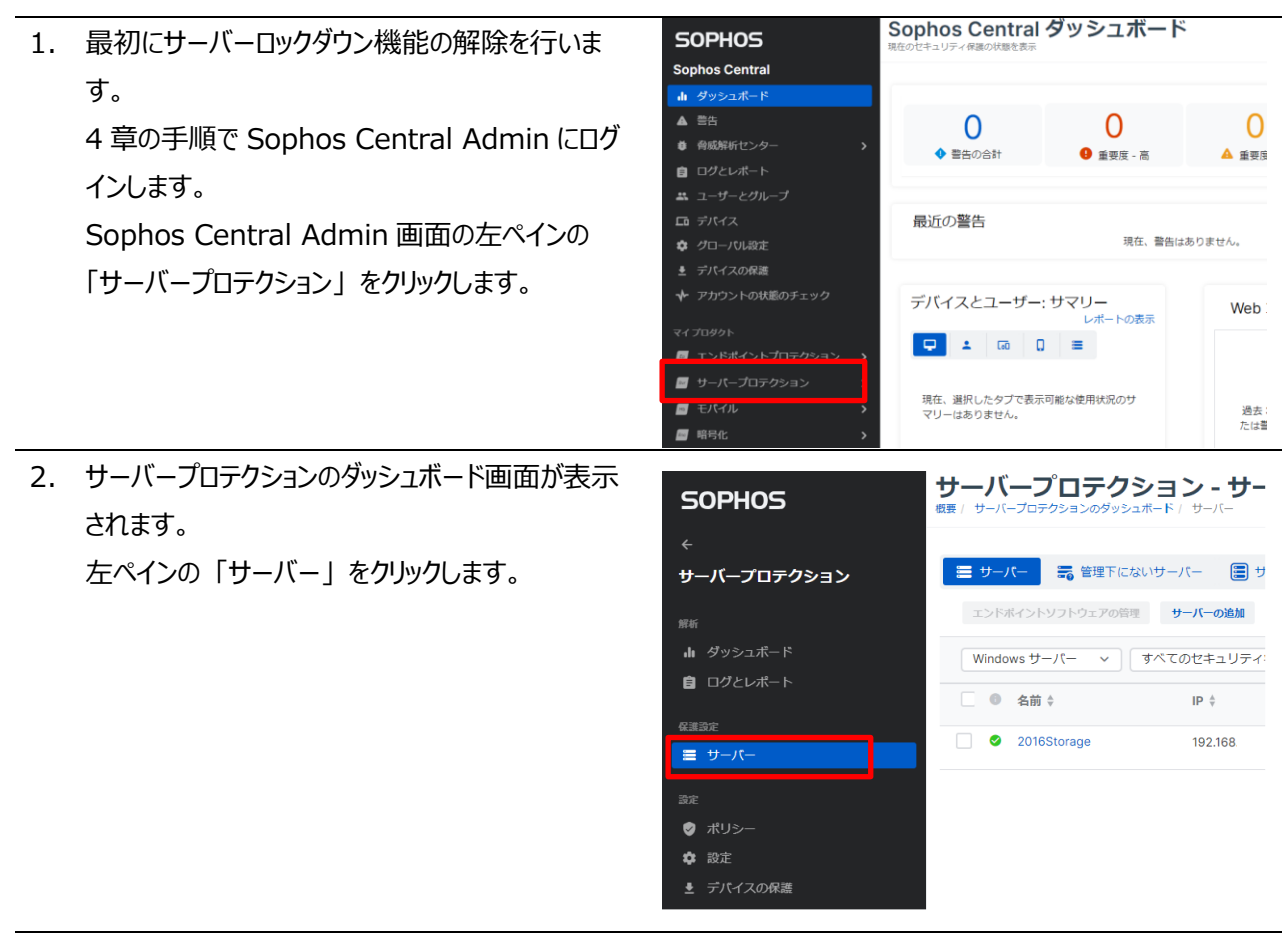

#### 3. 右ペインにサーバー一覧が表示されます。アンインストールする対象サーバーの右端の「ロック解除」をクリック します。

|    | サーバープロテクション - サーバー<br>概要 / サーバープロテクションのダッシュポード / サーバー                                                                                                    | <ul> <li>ヘルプ・・・</li> <li>ソフォス・スーパー管理者</li> </ul>           |
|----|----------------------------------------------------------------------------------------------------|------------------------------------------------------------|
|    | <ul> <li>ヨ サーバー</li> <li>管理下にないサーバー</li> <li>サーバーグループ</li> <li>エンドポイントソフトウェアの管理</li> <li>サーバーの追加</li> <li>タンバーブロテクションをオンにする</li> <li>セキュリティ状態のリセット</li> </ul> | ト 削除 CSV 形式で出力                                             |
|    | Windows サーバー ~ すべてのセキュリティ状態 ~ 任意の保護の種類 ~ 最近オンラインに                                                                                                    | なった <b>く</b> 検索                                            |
|    | 保護 ◆ 前回同期 ◆ グループ ◆                                                                                                    | ロックダウンの状態                                                  |
|    | ge Server 2016 Standard V Intercept X Advanced for Server 2023年6月29日 ServerGP01 with XDR 15:48                                                                | <b>ご</b> 登録中<br>ロック解除                                      |
| 4. | ロック解除の警告画面が表示されますので、「ロッ<br>ク解除」をクリックします。 ロック解除                                                                                                    | ×                                                          |
|    | このサーバーのロックを解除するには「ロック解除」                                                                                                    | をクリックしてください。                                               |
|    | サーバーは未承認のバイナリファイルの実行をブロッ                                                                                                    | クしなくなります。                                                  |
|    |                                                                                                    | キャンセル ロック解除                                                |
| 5. | ロックダウンの状態が「ロック解除中」に変わります。(ロック解除には数分時間がかかります)                                                                                                    |                                                            |
| 6. | ロックダウンの解除が終了すると、ロックダウンの状<br>態が「ロック解除済み」に変わります。                                                                                                    |                                                            |
| 7. | 次にタンパープロテクションを解除し、エージェントのアンインストールを行います。<br>サーバー一覧に表示されているアンインストールする対象サーバーの「サーバー名」を<br>細画面を表示します。                                                              | フリックし、サーバーの詳                                               |
|    | サーバープロテクション - サーバー<br>概要 / サーバープロテクションのダッシュボード / サーバー                                                                                                    | <ul> <li>ヘルプ・・・・・・・・・・・・・・・・・・・・・・・・・・・・・・・・・・・・</li></ul> |
|    | ■ サーバー ■ 管理下にないサーバー ■ サーバーグループ エンドポイントソフトウェアの管理 サーバーの追加 タンバープロテクションをオンにする セキュリティ状態のりセ                                                                         | ット 削除 CSV 形式で出                                             |
|    | Windows サーバー v すべてのセキュリティ状態 v 任意の保護の種類 v 最近オンライン                                                                                                    | になった ~ Q<br>検索                                             |
|    | □                                                                                                    | 保護                                                         |
|    | 🗌 🖉 2016Storage 192.168. 🚥 🕊 Windows Storage Server 2016 Standard                                                                                             | <ul> <li>Intercept X Advanced f<br/>with XDR</li> </ul>    |

**SOPHOS** 

| 8. | サーバー詳細画面のサマリー部分に表示されてい   |      |  |
|----|--------------------------|------|--|
|    | るタンパープロテクションの「パスワードの詳細の表 | タンパー |  |
|    | 示」をクリックします。              |      |  |

タンパープロテクション <sub>タンパープロテクション</sub>オン

オン タンパープロテクションをオフにする バスワードの詳細の表示 ❤

| 9. | タンパープロテクションのパスワードの詳細が表示さ | タンパープロテクションのパスワードの詳細 |  |  |
|----|--------------------------|----------------------|--|--|
|    | れます。                     |                      |  |  |
|    | 表示された「現在のパスワード」をメモします。   | 現在のパスワード             |  |  |
|    |                          | mfNPHjqTX2AF8dBA     |  |  |

新しいパスワードの生成

| 10. 以降の操作はエージェントをアンインストールする Windows Serverの操作となります。                                     |                                                                                                    |  |  |  |
|-----------------------------------------------------------------------------------------|----------------------------------------------------------------------------------------------------|--|--|--|
| 11. タスクトレイの「ソフォスのアイコン」をダブルクリック<br>します。                                                  | □                                                                                                    |  |  |  |
| 12. サーバーのステータス画面が表示されます。<br>画面右上の「管理モードサインイン」をクリックし<br>ます。                              | SOPHOS       ステークス イベント 検出       電産モーグワイクノ       レ         アパイスは保護されています       アパレウエアや不要と思われるアプリはありません       秋本                                                                                                    |  |  |  |
| 13. タンパープロテクションのパスワード要求画面が表<br>示されます。<br>上記 9 項でメモしたパスワードを入力し、「管理モ<br>ードサインイン」をクリックします。 | SOPHOS       ステークス イベント 検出       2011-1019クッシックパスワードを入力して代さい。         アンパー・プロラククッシックパスワードを入力して代さい。       2011-1019クッシックパスワードを入力して代さい。         電磁を開発でリウハクラると、絵をを表示なおびま見できます。       アウインクラると、絵をを表示なおびま見できます。         アインクラックパープロテクショングのパスワードを入力して代さい。       2011-1019クッシックパスワードを入力して代さい。                                                                                                    |  |  |  |
| 14. 画面上部に表示された「設定」をクリックします。                                                             | SOPHOS       ステークス イタント 使出       設定       度産ヒークワインアクト       ー ×         ・       シブカルシュータイングを行うために、最長 4時間 Sophos Central のポリシーをオーバーライドする         ・       ア・ブラーニング         ・       ディーブラーニング         ・       ディーブラーニングを有効にする         ・       ア・ブラーニングを有効にする         ・       ア・ブラーニングを有効にする         ・       ア・ブラーニングを有効にする         ・       ア・ブリケーション フレール         ・       アブリケーション コントロール         ・       アブリケーション コントロール         ・       アブリケーション コントロール         ・       ア・グラ加出時止         ・       アンダイントワージを         ・       アンダイントワージを         ・       アンダイントワージを         ・       アンダイントロール         ・       アンダイントロール         ・       アンダイントロール         ・       アンダイントロール         ・       アンダイントロール         ・       アンダイントロール         ・       アンダイントロール         ・       アンダイントロール         ・       アンダイントロール         ・       アンダイントロール         ・       アンダイントロール         ・       アンダイントロール         ・       アンダイントロール         ・       アンダイントロール         ・       アン |  |  |  |

| 15. 設定画面が表示されますので、オーバーライトのチ                                                                                                    | <b>SOPHOS</b> ステータス イベント 検出 設定                                                                                                    |
|----------------------------------------------------------------------------------------------------|----------------------------------------------------------------------------------------------------|
| ェックボックスにチェックを付けます。<br>チェックを付けることによって設定変更が可能になり<br>ますので、タンパープロテクションのボタンを OFF に<br>設定し、画面を閉じます。                                                                                              | <ul> <li>・ラブルシューティングを行うために、最長 4時間 Sophos Central のポリシーをオーバーライドする</li> <li>ディープラーニングを有効にする</li> <li>リアルタイム検索         <ul> <li>アイル</li> <li>ファイル</li> </ul> </li> <li>コーゲーの制御         <ul> <li>風辺機器コントロール</li> <li>Web コントロール</li> <li>タンパープロテクション</li> </ul> </li> <li>ランタイム保護</li> </ul> |
| 6. 次に、コントロールパネルのプログラムと機能より<br>「Sophos Endpoint Agent」を右クリックしアン<br>インストールをクリックします。                                                                                                    | <ul> <li></li></ul>                                                                                                    |
| <ol> <li>アンインストールの警告画面が表示されますので</li> <li>「アンインストール」ボタンをクリックします。</li> <li>Windows OS の状況によりアンインストールには</li> <li>事前に再起動が必要な場合があります。この場合、OSを再起動し、タンパープロテクションを解除し、再度アンインストール操作を行います。</li> </ol> | Bita(c)                                                                                                    |

## **11.3 エージェントのアンインストール(Sophos Linux Protection)**

評価終了後のエージェントのアンインストール方法について説明します。以下、Linux Server のアンインストール手順です。

ターミナルより以下のコマンドを実行します。
 Sophos Linux Protection をアンインストールするには、次の手順を実行します。
 1) opt/sophos-spl/bin を参照します。
 2) アンインストーラを起動します。

./uninstall.sh